# Notes for Users

These notes provide additional information on using this product, and errata for the description in the operating manuals.

| Topic                                                                                                    | Error                                                                                                    | Correction                                                                                                    |
|----------------------------------------------------------------------------------------------------|----------------------------------------------------------------------------------------------------|----------------------------------------------------------------------------------------------------|
| User Guide<br>• Guide to the Ma-<br>chine > Guide to<br>Components > Con-<br>trol Panel                                                                                                    | The back light of the screen is<br>turned off when the machine is in<br>Energy Saver mode.                                                                                                    | The back light of the screen is<br>turned off when the machine is in<br>Sleep mode.<br>It is not turned off in Low-power<br>mode.                                                                                                    |
| User Guide  User Guide  Getting Started > In-<br>stalling the Machine > Unpacking  Troubleshooting ><br>Replacing Print Car-<br>tridges  Maintenance ><br>Cleaning > Cleaning<br>the Color Registra-<br>tion Sensor Quick Guide  Replacing Print Car-<br>tridges | To prevent malfunction, do not<br>turn off the power while "Cali-<br>brating" is displayed on the<br>screen.                                                                                                    | After closing the top cover, wait<br>until the initial screen is displayed.                                                                                                    |
| User Guide<br>• Getting Started > In-<br>stalling the Machine<br>> Saving Energy                                                                                                    | <ul> <li>Low-power mode         If the machine has been idle for a preset period of time, the machine enters Low-power mode.     </li> <li>Sleep mode         If [Power Saver] under [Admin Settings] is enabled, the machine's mode changes from Low-power mode to Sleep mode, after the period of time specified for this setting is passed. Power consumption is lower in Sleep mode than in Low-power mode, but it takes longer to recover from Sleep mode than from Low-power mode.     </li> </ul> | <ul> <li>Low-power mode         If the machine has been idle for a preset period of time, the machine enters Low-power mode and lowers power consumption. It takes less time to recover from Low-power mode than from power-off state or Sleep mode.     <li>Sleep mode         If [Power Saver] under [Admin Settings] is enabled, the machine's mode changes from Low-power mode to Sleep mode, after the period of time specified for this setting is passed. When in Sleep mode, "Power Saver" appears on the screen.     </li> <li>Power consumption is lower in Sleep mode, but it takes longer to recover from Sleep mode than from Low-power mode.</li> </li></ul> |

| Topic                                                                                                    | Error                                                                                                    | Correction                                                                                                    |
|----------------------------------------------------------------------------------------------------|----------------------------------------------------------------------------------------------------|----------------------------------------------------------------------------------------------------|
| User Guide  Getting Started > In-<br>stalling the Machine<br>> Saving Energy Quick Guide Saving Energy Safety Information ENERGY STAR Program                          | Incomplete Information                                                                                                    | <ul> <li>Note</li> <li>If the machine is in Sleep<br/>mode for 24 hours continu-<br/>ously, the machine automati-<br/>cally returns to normal state<br/>and performs self-mainte-<br/>nance.</li> </ul> |
| User Guide<br>• Getting Started ><br>Entering Characters<br>> Text Input Mode                                                                                          | Table with available characters                                                                                                    | A table containing the correct avail-<br>able characters is provided in "Text<br>Input Mode" below.                                                                                                    |
| User Guide<br>• Using the Printer<br>Function > Config-<br>uring Option Set-<br>tings for the Printer<br>> If Bidirectional<br>Communication is<br>Disabled > Mac OS X | The procedure for option settings un-<br>der Mac OS X                                                                                              | The correct procedure is provided in<br>"Mac OS X" below.                                                                                                    |
| User Guide<br>• Using the Scanner<br>Function > Scanning<br>from a Computer ><br>Basic Operation for<br>TWAIN Scanning ><br>Scanning from a<br>computer (Mac OS X)     | The procedure for scanning from a computer under Mac OS X                                                                                          | The correct procedure is provided in<br>"Scanning from a computer (Mac<br>OS X)" below.                                                                                                    |
| User Guide<br>• Configuring the<br>Machine Using the<br>Control Panel ><br>Menu Chart                                                                                  | <ul> <li>Machine Settings</li> <li>Job Timeout</li> </ul>                                                                                          | Delete                                                                                                    |
| User Guide<br>• Configuring the<br>Machine Using the<br>Control Panel > Fax<br>Settings > Fax Set-<br>ting Parameters                                                  | <ul> <li>RX Settings (Reception<br/>Settings)</li> <li>Ring Count Delay<br/>Default: 2 times</li> <li>1 to 99 times, in increments of 1</li> </ul> | <ul> <li>RX Settings (Reception<br/>Settings)</li> <li>Ring Count Delay<br/>Default: 3 times</li> <li>3 to 5 times, in incre-<br/>ments of 1</li> </ul>                                                 |
| <ul> <li>User Guide</li> <li>Configuring the Machine Using the Control Panel &gt; Machine Settings &gt; Machine Setting Parameters</li> </ul>                          | ◆ Job Timeout                                                                                                    | Delete                                                                                                    |

| Topic                                                                                                    | Error                                                                                                    | Correction                                                                                                    |  |  |  |  |  |
|----------------------------------------------------------------------------------------------------|----------------------------------------------------------------------------------------------------|----------------------------------------------------------------------------------------------------|--|--|--|--|--|
| User Guide <ul> <li>Configuring the Ma-<br/>chine Using the Con-<br/>trol Panel &gt; Machine</li> </ul>                                                                                                    | <ul> <li>Supplies Info</li> <li>Waste Toner Pack</li> <li>Waste Box Life Counter</li> </ul>                                                                                                    | <ul> <li>Supplies Info</li> <li>Waste Toner Bottle</li> <li>Waste Bottle Life</li> </ul>                                                          |  |  |  |  |  |
| Settings > Machine<br>Setting Parameters                                                                                                    | <ul> <li>Note that the remaining life of the with a block graph. The remaining</li> <li>[Ready]: The waste toner bottle</li> <li>[Near Full]: The waste toner bott replaced soon.</li> <li>[Full]: The waste toner bottle need to be some bottle need to be some bottle need to be</li></ul> | waste toner bottle is not displayed<br>life is indicated as follows:<br>is usable.<br>tle is almost full, and needs to be<br>eeds to be replaced. |  |  |  |  |  |
| User Guide<br>• Configuring the<br>Machine Using a                                                                                                    | <ul> <li>Scanner Counter<br/>Table with Scanner Counter de-<br/>scriptions</li> </ul>                                                                                                    | A table containing the correct descrip-<br>tions is provided under "Coverage" in<br>"Counter" below.                                              |  |  |  |  |  |
| Web Browser ><br>Checking Machine<br>Status > Counter                                                                                                    | ✤ Jam Counter<br>Table with Jam Counter descrip-<br>tions                                                                                                    | A table containing the correct descrip-<br>tions is provided under "Both Sides"<br>in "Counter" below.                                            |  |  |  |  |  |
|                                                                                                    | <ul> <li>Note</li> <li>The information about tray 2 appears only when it is installed.</li> </ul>                                                                                                    | Delete                                                                                                    |  |  |  |  |  |
|                                                                                                    | Note that the Counter screen in Us<br>The actual screen appears differen                                                                                                    | ser Guide is provided as a sample.<br>tly.                                                                                                    |  |  |  |  |  |
| User Guide<br>• Troubleshooting ><br>Error and Status Mes-<br>sages on the Screen                                                                                                    | Refill X Toner Cartridge                                                                                                    | X toner Independent-supply                                                                                                    |  |  |  |  |  |
| User Guide <ul> <li>Appendix &gt; Specifications of the Machine &gt; Fax Function Specification</li> </ul>                                                                                                    | <ul> <li>Transmission time         <ul> <li>3 seconds</li> <li>(8 dots per mm × 3.85 line per mm, 33.6 kbps, MMR, ITU-T # 1 chart)</li> </ul> </li> </ul>                                                                                                    | <ul> <li>Transmission time</li> <li>3-4 seconds</li> <li>(8 dots per mm × 3.85 line per mm, 33.6 kbps, MMR, ITU-T # 1 chart)</li> </ul>           |  |  |  |  |  |
| User Guide <ul> <li>INDEX</li> </ul>                                                                                                    | Job Timeout                                                                                                    | Delete                                                                                                    |  |  |  |  |  |
| <ul> <li>PostScript 3 Installation<br/>Guide</li> <li>Installing the Post-<br/>Script 3 Printer<br/>Driver &gt; Installing<br/>the printer driver<br/>when using the USB<br/>connection</li> <li>Installing the Post-<br/>Script 3 Printer<br/>Driver &gt; Installing<br/>the printer driver<br/>when using the net-<br/>work connection</li> </ul> | [Printer Drivers and Ultilities] dialog box                                                                                                    | [Printer/Scanner Drivers and Utilities]<br>dialog box                                                                                             |  |  |  |  |  |

| Topic                                                                                                    | Error                                         | Correction                                                                                                    |  |  |  |  |  |
|----------------------------------------------------------------------------------------------------|-----------------------------------------------|----------------------------------------------------------------------------------------------------|--|--|--|--|--|
| <ul> <li>Driver Installation<br/>Guide</li> <li>Installing Drivers<br/>and Software</li> <li>Installing Drivers<br/>and Software &gt; USB<br/>Quick Install</li> <li>Installing Drivers<br/>and Software &gt; Net-<br/>work Quick Install</li> <li>Installing Drivers<br/>and Software &gt;<br/>Standalone Install &gt;<br/>PCL/DDST Printer<br/>Driver</li> <li>Installing Drivers<br/>and Software &gt;<br/>Standalone Install &gt;<br/>Network TWAIN<br/>Driver</li> <li>Troubleshooting &gt;<br/>Software Installa-<br/>tion Problems &gt; If<br/>the CD-ROM Does<br/>Not Launch Auto-<br/>matically</li> </ul> | [Printer Drivers and Utilities] dialog<br>box | [Printer/Scanner Drivers and Utilities]<br>dialog box                                                                                                    |  |  |  |  |  |
| Driver Installation<br>Guide<br>PostScript 3 Installation<br>Guide                                                                                                    | Incomplete Information                        | <ul> <li>Each driver must be installed on one of following operating systems.</li> <li>PCL printer driver Windows 2000/XP/Vista and Windows Server 2003/2003 R2</li> <li>DDST printer driver Windows 2000/XP/Vista, Windows Server 2003/2003 R2, and Mac OS X</li> <li>PostScript 3 printer driver Windows Server 2003/2003 R2, and Mac OS X</li> <li>TWAIN driver Windows 2000/XP/Vista, Windows Server 2003/2003 R2, and Mac OS X</li> <li>TWAIN driver Windows Server 2003/2003 R2, and Mac OS X</li> </ul> |  |  |  |  |  |

## **Text Input Mode**

| Number |   |   |   |              |   |   |   |   |   | Nι | ımk | ber | of t | ime | es t | о р | res | s ti | he I | key |    |    |    |    |    |    |    |    |    |
|--------|---|---|---|--------------|---|---|---|---|---|----|-----|-----|------|-----|------|-----|-----|------|------|-----|----|----|----|----|----|----|----|----|----|
| key    | 1 | 2 | 3 | 4            | 5 | 6 | 7 | 8 | 9 | 10 | 11  | 12  | 13   | 14  | 15   | 16  | 17  | 18   | 19   | 20  | 21 | 22 | 23 | 24 | 25 | 26 | 27 | 28 | 29 |
| 1      | 1 |   |   |              |   |   |   |   |   |    |     |     |      |     |      |     |     |      |      |     |    |    |    |    |    |    |    |    |    |
| 2      | А | Ã | Ä | Å            | Æ | В | С | Ç | a | à  | á   | â   | ã    | ä   | æ    | b   | с   | ç    | 2    |     |    |    |    |    |    |    |    |    |    |
| 3      | D | Е | É | F            | d | е | è | é | ê | ë  | f   | 3   |      |     |      |     |     |      |      |     |    |    |    |    |    |    |    |    |    |
| 4      | G | Η | Ι | g            | h | i | ì | í | î | ï  | 4   |     |      |     |      |     |     |      |      |     |    |    |    |    |    |    |    |    |    |
| 5      | J | Κ | L | j            | k | 1 | 5 |   |   |    |     |     |      |     |      |     |     |      |      |     |    |    |    |    |    |    |    |    |    |
| 6      | Μ | Ν | Ñ | 0            | Õ | Ö | Ø | Œ | m | n  | ñ   | 0   | ò    | ó   | ô    | õ   | ö   | ø    | œ    | 6   |    |    |    |    |    |    |    |    |    |
| 7      | Ρ | Q | R | $\mathbf{S}$ | β | р | q | r | s | 7  |     |     |      |     |      |     |     |      |      |     |    |    |    |    |    |    |    |    |    |
| 8      | Т | U | Ü | V            | t | u | ù | ú | û | ü  | v   | 8   |      |     |      |     |     |      |      |     |    |    |    |    |    |    |    |    |    |
| 9      | W | Х | Y | Ζ            | w | х | у | ÿ | z | 9  |     |     |      |     |      |     |     |      |      |     |    |    |    |    |    |    |    |    |    |
| 0      | 0 | - |   | !            | " | , | ; | : | ^ | `  | _   | =   | /    | I   | 1    | ?   | \$  | @    | %    | &   | +  | (  | )  | [  | ]  | {  | }  | <  | >  |
| *      | * |   |   |              |   |   |   |   |   |    |     |     |      |     |      |     |     |      |      |     |    |    |    |    |    |    |    |    |    |
| #      | # |   |   |              |   |   |   |   |   |    |     |     |      |     |      |     |     |      |      |     |    |    |    |    |    |    |    |    |    |

## Mac OS X

- **1** Double-click the hard drive icon on the desktop.
- **2** Click [Applications], and then open the [Utilities] folder.
- Double-click [Printer Setup Utility].

The [Printer List] dialog box appears.

- Select the machine you are using and click [Show Info]. The [Printer Info] window appears.
- **5** Select [Installable Options] from the drop-down menu, and then select an appropriate setting for it.
- Click [Apply Changes].
- **2** Quit Printer Setup Utility.

# Scanning from a computer (Mac OS X)

**1** Place the original on the exposure glass or in the ADF.

- **2** On the [Go] menu, click [Applications].
- B Point to [Presto! PageManager X.XX], and then double-click [Presto! PageManager X]. "X" indicates the version of PageManager.
- On the [File] menu, point to [Select Source...], and then click [TWAIN...].

**5** In the [Select Source] dialog box, select the scanner, and then click [OK].

- On the [Tools] menu, select [Scan Setting...].
- **2** Configure the scan settings as required, and then click [OK]. For details, see the TWAIN driver Help or the manual for PageManager.
- On the [File] menu, click [Acquire Image Data...].

On the [Presto! PageManager X] menu, click [Quit Presto! PageManager X].

## Counter

#### Coverage

| Item                 | Description                                                      |  |
|----------------------|------------------------------------------------------------------|--|
| Coverage <5% Count   | Shows the number of pages with a printing area of less than 5%.  |  |
| Coverage 5-20% Count | Shows the number of pages with a printing area of 5-20%.         |  |
| Coverage >20% Count  | Shows the number of pages with a printing area of more than 20%. |  |

#### Both Sides

| Item                  | Description                                            |
|-----------------------|--------------------------------------------------------|
| Both Sides Total Page | Shows the total number of pages printed on both sides. |

# Hinweise für Benutzer

Diese Hinweise enthalten zusätzliche Informationen zur Verwendung dieses Produkts und Berichtigungen von Druckfehlern in den Betriebshandbüchern.

| Thema                                                                                                    | Fehler                                                                                                    | Berichtigung                                                                                                    |
|----------------------------------------------------------------------------------------------------|----------------------------------------------------------------------------------------------------|----------------------------------------------------------------------------------------------------|
| <ul> <li>Benutzerhandbuch</li> <li>Übersicht über das<br/>Gerät &gt; Übersicht<br/>über Komponenten<br/>&gt; Bedienfeld</li> </ul> | Die Hintergrundbeleuchtung des<br>Displays ist aus, wenn sich das<br>Gerät im Energiesparmodus<br>befindet.                              | Die Hintergrundbeleuchtung des<br>Displays ist aus, wenn sich das<br>Gerät im Ruhezustand befindet.<br>Im Energiesparmodus ist sie<br>nicht ausgeschaltet. |
| <ul> <li>Benutzerhandbuch</li> <li>Erste Schritte &gt;<br/>Installieren des<br/>Geräts &gt; Auspacken</li> </ul>                   | Um Fehlfunktionen zu<br>vermeiden, sollten Sie das Gerät<br>nicht ausschalten, wenn auf dem<br>Display "Kalibrierung"<br>angezeigt wird. | Warten Sie nach dem Schließen<br>der oberen Abdeckung, bis der<br>Anfangsbildschirm angezeigt<br>wird.                                                     |
| Benutzerhandbuch <ul> <li>Fehlerbehebung &gt;         Ersetzen von         Tonerkartuschen     </li> </ul>                         | Um Fehlfunktionen zu<br>vermeiden, sollten Sie das Gerät<br>nicht ausschalten, wenn auf der<br>Anzeige "Kalibrierung"<br>angezeigt wird. |                                                                                                    |
| <ul> <li>Benutzerhandbuch</li> <li>Wartung &gt;<br/>Reinigung &gt;<br/>Reinigen des<br/>Farbregistrierungs-<br/>sensors</li> </ul> | Um Fehlfunktionen zu<br>vermeiden, sollten Sie das Gerät<br>nicht ausschalten, wenn die<br>Meldung "Kalibrierung"<br>angezeigt wird.     |                                                                                                    |

| Thema                                                                                                    | Fehler                                                                                                    | Berichtigung                                                                                                    |  |  |  |  |  |
|----------------------------------------------------------------------------------------------------|----------------------------------------------------------------------------------------------------|----------------------------------------------------------------------------------------------------|--|--|--|--|--|
| Benutzerhandbuch • Erste Schritte > Installieren des Geräts > Energie sparen                                                                                                    | <ul> <li>Energiesparmodus         Wenn das Gerät für einen             voreingestellten Zeitraum             nicht verwendet wird,             wechselt das Gerät             automatisch in den             Energiesparmodus.     </li> <li>Ruhezustand         Wenn [Energiesparen] unter         [Admin-Einstellungen] aktiviert             ist, wechselt das Gerät vom             Energiesparmodus in den             Ruhezustand, wenn der in             dieser Einstellung festgelegte             Zeitraum verstrichen ist. Der             Energiesparmodus, aber das             Verlassen des Ruhezustands             dauert länger als beim             Energiesparmodus.     </li> </ul> | <ul> <li>Energiesparmodus</li> <li>Wenn das Gerät für einen<br/>voreingestellten Zeitraum<br/>nicht verwendet wird,<br/>wechselt das Gerät<br/>automatisch in den<br/>Energiesparmodus, und der<br/>Energiesparmodus, und der<br/>Energiesparmodus, und der<br/>Energiesparmodus erfolgt<br/>schneller als das Verlassen<br/>des Aus-Zustands oder des<br/>Ruhezustands.</li> <li>Ruhezustand<br/>Wenn [Energiesparen] unter<br/>[Admin-Einstellungen] aktiviert<br/>ist, wechselt das Gerät vom<br/>Energiesparmodus in den<br/>Ruhezustand, wenn der in<br/>dieser Einstellung festgelegte<br/>Zeitraum verstrichen ist.<br/>Befindet es sich im<br/>Ruhezustand, wird auf dem<br/>Bildschirm "Energiesparen"<br/>angezeigt.<br/>Der Energieverbrauch ist im<br/>Ruhezustand geringer als im<br/>Energiesparmodus, aber das<br/>Verlassen des Ruhezustands<br/>dauert länger als beim<br/>Energiesparmodus.</li> </ul> |  |  |  |  |  |
| <ul> <li>Benutzerhandbuch</li> <li>Erste Schritte &gt;<br/>Installieren des<br/>Geräts &gt; Energie<br/>sparen</li> <li>Kurzanleitung</li> <li>Energie sparen</li> <li>Sicherheitsinformationen</li> <li>ENERGY STAR-<br/>Programm</li> </ul> | Unvollständige Informationen                                                                                                    | <ul> <li>Hinweis</li> <li>Wenn sich das Gerät 24<br/>Stunden lang im<br/>Ruhezustand befindet, wird<br/>es automatisch in den<br/>normalen Modus<br/>zurückversetzt, und es wird<br/>eine eigenständige Wartung<br/>durchgeführt.</li> </ul>                                                                                                    |  |  |  |  |  |
| Benutzerhandbuch<br>• Erste Schritte ><br>Eingeben von<br>Zeichen ><br>Texteingabemodus                                                                                                    | Tabelle der verfügbaren Zeichen                                                                                                    | Eine korrigierte Tabelle der<br>verfügbaren Zeichen finden Sie<br>unten unter "Texteingabemodus".                                                                                                    |  |  |  |  |  |

| Thema                                                                                                    | Fehler                                                                                                    | Berichtigung                                                                                                    |  |  |  |  |
|----------------------------------------------------------------------------------------------------|----------------------------------------------------------------------------------------------------|----------------------------------------------------------------------------------------------------|--|--|--|--|
| <ul> <li>Benutzerhandbuch</li> <li>Verwenden der<br/>Druckerfunktion &gt;<br/>Konfigurieren der<br/>Optionseinstellungen<br/>für den Drucker &gt;<br/>Wenn bidirektionale<br/>Kommunikation<br/>deaktiviert ist &gt; Mac<br/>OS X</li> </ul> | Arbeitsschritte zur Einstellung<br>der Optionen unter Mac OS X                                                                                                    | Die korrekten Arbeitsschritte<br>sind unten unter "Mac OS X"<br>beschrieben.                                                                                              |  |  |  |  |
| Benutzerhandbuch Verwenden der<br>Scannerfunktion ><br>Scannen vom<br>Computer ><br>Grundlegende<br>Vorgänge für<br>TWAIN-Scannen ><br>Scannen vom<br>Computer (Mac OS X)                                                                    | Arbeitsschritte zum Scannen<br>vom Computer unter Mac OS X                                                                                                    | Die korrekten Arbeitsschritte sind<br>unten unter "Scannen vom<br>Computer (Mac OS X)"<br>beschrieben.                                                                    |  |  |  |  |
| Benutzerhandbuch<br>• Konfiguration des<br>Geräts über das<br>Bedienfeld ><br>Menüdiagramm                                                                                                    | <ul> <li>Geräteeinstellungen</li> <li>Job-Timeout</li> </ul>                                                                                                    | Löschen                                                                                                    |  |  |  |  |
| <ul> <li>Benutzerhandbuch</li> <li>Konfiguration des<br/>Geräts über das<br/>Bedienfeld &gt;<br/>Faxeinstellungen &gt;<br/>Parameter für<br/>Faxeinstellungen</li> </ul>                                                                     | <ul> <li>RX-Einstellungen<br/>(Empfangseinstellungen)</li> <li>Zähler<br/>Ruftonverzögerung<br/>Standard: 2 Mal</li> <li>1 bis 99 Mal, in<br/>Inkrementen von 1</li> </ul> | <ul> <li>RX-Einstellungen<br/>(Empfangseinstellungen)</li> <li>Zähler<br/>Ruftonverzögerung<br/>Standard: 3 Mal</li> <li>3 bis 5 Mal, in<br/>Inkrementen von 1</li> </ul> |  |  |  |  |
| <ul> <li>Benutzerhandbuch</li> <li>Konfiguration des<br/>Geräts über das<br/>Bedienfeld &gt;<br/>Geräteeinstellungen<br/>&gt; Parameter für<br/>Geräteeinstellungen</li> </ul>                                                               | <ul> <li>✤ Job-Timeout</li> </ul>                                                                                                    | Löschen                                                                                                    |  |  |  |  |

| Thema                                                                                                    | Fehler                                                                                                    | Berichtigung                                                                                                    |  |  |  |
|----------------------------------------------------------------------------------------------------|----------------------------------------------------------------------------------------------------|----------------------------------------------------------------------------------------------------|--|--|--|
| Benutzerhandbuch <ul> <li>Konfiguration des</li> <li>Geräts über das</li> <li>Bedienfeld &gt;</li> <li>Geräteeinstellungen</li> </ul>                                  | <ul> <li>Materialinfo</li> <li>Resttonerbehälter</li> <li>Lebensdaueranzeige<br/>Resttonerbehälter</li> </ul>                                                                                                    | <ul> <li>Materialinfo</li> <li>Resttonerbehälter</li> <li>HaltbResttonerbehälter</li> </ul>                          |  |  |  |
| > Parameter für<br>Geräteeinstellungen                                                                                                    | <ul> <li>Achtung: Die Restnutzungsdauer des Resttonerbehälters wird nicht durch Blockgrafik angezeigt. Die Restnutzungsdauer wird folgendermaßen angezeigt:</li> <li>[Bereit]: Der Resttonerbehälter kann verwendet werden.</li> <li>[Fast voll]: Der Resttonerbehälter ist fast voll und muss bald ausgetauscht werden.</li> <li>[Voll]: Der Resttonerbehälter muss ausgetauscht werden.</li> </ul> |                                                                                                    |  |  |  |
| <ul> <li>Benutzerhandbuch</li> <li>Konfiguration des<br/>Geräts über einen<br/>Webbrowser &gt;</li> </ul>                                                              | ✤ Scanner-Zähler<br>Tabelle mit Beschreibungen<br>zum Scanner-Zähler                                                                                                    | Eine korrigierte Tabelle mit<br>Beschreibungen finden Sie unten<br>im Abschnitt "Zähler" unter<br>"Deckung".         |  |  |  |
| Prüfen des<br>Maschinenstatus ><br>Zähler                                                                                                    | <ul> <li>Papierstauzähl<br/>Tabelle mit Beschreibungen<br/>zum Papierstauzähler</li> </ul>                                                                                                    | Eine korrigierte Tabelle mit<br>Beschreibungen finden Sie unten<br>im Abschnitt "Zähler" unter<br>"Beidseitig".      |  |  |  |
|                                                                                                    | <ul> <li>Hinweis</li> <li>Die Informationen für<br/>Magazin2 werden nur<br/>angezeigt, wenn dieses<br/>Magazin installiert ist.</li> </ul>                                                                                                    | Löschen                                                                                                    |  |  |  |
|                                                                                                    | Beachten Sie, dass der im Benutzerhandbuch abgebildete Zähler<br>Bildschirm nur als Beispiel dient. Der tatsächliche Bildschirm we<br>von der Abbildung ab.                                                                                                    |                                                                                                    |  |  |  |
| Benutzerhandbuch Fehlerbehebung > Fehler- und Statusmeldungen auf dem Display                                                                                          | X-Tonerkartusche auffüllen                                                                                                    | Unabhängige X-Tonerkartusche                                                                                         |  |  |  |
| Benutzerhandbuch <ul> <li>Anhang &gt; <ul> <li>Technische Daten</li> <li>des Geräts &gt;</li> <li>Technische Daten</li> <li>für die Faxfunktion</li> </ul> </li> </ul> | Übertragungszeit<br>3 Sekunden<br>(8 Punkte pro Mm × 3,85<br>Linien pro Mm, 33,6 Kbps,<br>MMR, ITU-T # 1 Diagramm)                                                                                                    | Übertragungszeit<br>3–4 Sekunden<br>(8 Punkte pro Mm × 3,85<br>Linien pro Mm, 33,6 Kbps,<br>MMR, ITU-T # 1 Diagramm) |  |  |  |

| Th             | ema                                                                                                    | Fehler                                        | Berichtigung                                             |
|----------------|----------------------------------------------------------------------------------------------------|-----------------------------------------------|----------------------------------------------------------|
| Po<br>Ins<br>• | stScript3<br>itallationsanleitung<br>Installieren des<br>PostScript3-<br>Druckertreibers ><br>Installieren des<br>Druckertreibers bei<br>Verwendung der<br>USBVerbindung<br>Installieren des<br>PostScript3-<br>Druckertreibers ><br>Installieren des<br>Druckertreibers bei<br>Verwendung der<br>Netzwerkverbindung | Dialogfeld [Printer Drivers and<br>Utilities] | Dialogfeld [Printer/Scanner Drivers<br>and Utilities]    |
| Tre<br>an      | eiberinstallations-<br>leitung                                                                                                    | Dialogifeld [Printer Drivers and Utilities]   | Dialogiteld [Printer / Scanner Drivers<br>and Utilities] |
| •              | Installieren von<br>Treibern und<br>Software                                                                                                    |                                               |                                                          |
| •              | Installieren von<br>Treibern und<br>Software > USB-<br>Express-Installation                                                                                                    |                                               |                                                          |
| •              | Installieren von<br>Treibern und<br>Software ><br>Netzwerk-Express-<br>Installation                                                                                                    |                                               |                                                          |
| •              | Installieren von<br>Treibern und<br>Software ><br>Einzelinstallation ><br>PCL-/DDST-<br>Druckertreiber                                                                                                    |                                               |                                                          |
| •              | Installieren von<br>Treibern und<br>Software ><br>Einzelinstallation ><br>TWAIN-<br>Netzwerktreiber                                                                                                    |                                               |                                                          |
| •              | Fehlerbehebung ><br>Probleme bei der<br>Softwareinstallation><br>Wenn die CD-ROM<br>nicht automatisch<br>gestartet wird                                                                                                    |                                               |                                                          |

| Thema                                             | Fehler                       | Berichtigung                                                                                                    |
|---------------------------------------------------|------------------------------|----------------------------------------------------------------------------------------------------|
| Treiberinstallations-<br>anleitung<br>PostScript3 | Unvollständige Informationen | Jeder Treiber muss unter einem<br>der folgenden Betriebssysteme<br>installiert werden.                                                                                                    |
| Installationsanleitung                            |                              | <ul> <li>PCL-Druckertreiber<br/>Windows 2000/XP/Vista und<br/>Windows Server 2003/2003<br/>R2</li> <li>DDST-Druckertreiber<br/>Windows 2000/XP/Vista,<br/>Windows Server 2003/2003<br/>R2 und Mac OS X</li> </ul> |
|                                                   |                              | • PostScript3-Druckertreiber<br>Windows 2000/XP/Vista,<br>Windows Server 2003/2003<br>R2 und Mac OS X                                                                                                    |
|                                                   |                              | • TWAIN Treiber<br>Windows 2000/XP/Vista,<br>Windows Server 2003/2003<br>R2 und Mac OS X                                                                                                    |

# Texteingabemodus

| Number | Number of times to press the key |   |              |   |   |   |   |   |   |    |    |    |    |    |    |    |    |    |    |    |    |    |    |    |    |    |    |    |    |
|--------|----------------------------------|---|--------------|---|---|---|---|---|---|----|----|----|----|----|----|----|----|----|----|----|----|----|----|----|----|----|----|----|----|
| key    | 1                                | 2 | 3            | 4 | 5 | 6 | 7 | 8 | 9 | 10 | 11 | 12 | 13 | 14 | 15 | 16 | 17 | 18 | 19 | 20 | 21 | 22 | 23 | 24 | 25 | 26 | 27 | 28 | 29 |
| 1      | 1                                |   |              |   |   |   |   |   |   |    |    |    |    |    |    |    |    |    |    |    |    |    |    |    |    |    |    |    |    |
| 2      | Α                                | Ã | Ä            | Å | Æ | В | С | Ç | a | à  | á  | â  | ã  | ä  | æ  | b  | с  | ç  | 2  |    |    |    |    |    |    |    |    |    |    |
| 3      | D                                | Е | É            | F | d | е | è | é | ê | ë  | f  | 3  |    |    |    |    |    |    |    |    |    |    |    |    |    |    |    |    |    |
| 4      | G                                | Η | Ι            | g | h | i | ì | í | î | ï  | 4  |    |    |    |    |    |    |    |    |    |    |    |    |    |    |    |    |    |    |
| 5      | J                                | Κ | $\mathbf{L}$ | j | k | 1 | 5 |   |   |    |    |    |    |    |    |    |    |    |    |    |    |    |    |    |    |    |    |    |    |
| 6      | Μ                                | Ν | Ñ            | 0 | Õ | Ö | Ø | Œ | m | n  | ñ  | 0  | ò  | ó  | ô  | õ  | ö  | ø  | œ  | 6  |    |    |    |    |    |    |    |    |    |
| 7      | Ρ                                | Q | R            | s | β | р | q | r | s | 7  |    |    |    |    |    |    |    |    |    |    |    |    |    |    |    |    |    |    |    |
| 8      | Т                                | U | Ü            | V | t | u | ù | ú | û | ü  | v  | 8  |    |    |    |    |    |    |    |    |    |    |    |    |    |    |    |    |    |
| 9      | W                                | Х | Y            | Ζ | w | x | у | ÿ | z | 9  |    |    |    |    |    |    |    |    |    |    |    |    |    |    |    |    |    |    |    |
| 0      | 0                                | - |              | ! | " | , | ; | : | ^ | ì  | _  | =  | 1  | 1  | '  | ?  | \$ | @  | %  | &  | +  | (  | )  | [  | ]  | {  | }  | <  | >  |
| *      | *                                |   |              |   |   |   |   |   |   |    |    |    |    |    |    |    |    |    |    |    |    |    |    |    |    |    |    |    |    |
| #      | #                                |   |              |   |   |   |   |   |   |    |    |    |    |    |    |    |    |    |    |    |    |    |    |    |    |    |    |    |    |

BAA185S

## Mac OS X

- **1** Festplatten-Symbol auf dem Desktop doppelklicken.
- **2** [Programme] anklicken und den Ordner [Dienstprogramme] öffnen.
- **3** [Drucker-Dienstprogramm] doppelklicken.

Das Dialogfenster [Druckerliste] wird eingeblendet.

- **4** Verwendetes Gerät auswählen und [Informationen] anklicken. Das Fenster [Druckerinformationen] wird angezeigt.
- **5** Aus dem Drop-Down-Menü [Installationsoptionen] auswählen und eine angemessene Einstellung auswählen.
- **[**Änderungen aktivieren] anklicken.
- **7** Drucker-Dienstprogramm beenden.

# Scannen vom Computer (Mac OS X)

- **1** Legen Sie die Vorlage auf das Vorlagenglas oder in die ADF.
- 2 Klicken Sie im Menü [Gehe zu] auf [Programme].
- Zeigen Sie auf [Presto! PageManager X.XX], und doppelklicken Sie auf [Presto! PageManager X].

"X" steht für die Version von PageManager.

- Zeigen Sie im Menü [Datei] auf [Quelle wählen...], aund klicken Sie dann auf [TWAIN...].
- 5 Wählen Sie im Dialogfeld [Quelle wählen] den Scanner aus, und klicken Sie auf [OK].
- G Klicken Sie im Menü [Werkzeuge] auf [Scaneinstellung...].
- **2** Scaneinstellungen wie gewünscht konfigurieren und auf [OK] klicken.
  - Weitere Informationen finden Sie in der Hilfe zum TWAIN Treiber oder im Handbuch für PageManager.
- B Klicken Sie im Menü [Datei] auf [Scannt die Bilddaten...].
- Klicken Sie im Menü [Presto! PageManager X] auf [Presto! PageManager X beenden].

# Zähler

#### Deckung

| Element        | Beschreibung                                                               |
|----------------|----------------------------------------------------------------------------|
| Deckung <5 %   | Zeigt die Anzahl der Seiten mit einem<br>Druckbereich von weniger als 5 %. |
| Deckung 5-20 % | Zeigt die Anzahl der Seiten mit einem<br>Druckbereich von 5-20 %.          |
| Deckung > 20 % | Zeigt die Anzahl der Seiten mit einem<br>Druckbereich von mehr als 20 %.   |

### ✤ Beidseitig

| Element                 | Beschreibung                                                   |
|-------------------------|----------------------------------------------------------------|
| Beide Seiten Total Page | Zeigt die Gesamtanzahl der beidseitig<br>bedruckten Seiten an. |

# Notes aux utilisateurs

Ces notes fournissent des informations supplémentaires sur l'utilisation de ce produit, ainsi qu'un erratum des descriptions indiquées dans les manuels d'utilisation.

| Objet                                                                                                    | Erreur                                                                                                    | Correction                                                                                                    |
|----------------------------------------------------------------------------------------------------|----------------------------------------------------------------------------------------------------|----------------------------------------------------------------------------------------------------|
| Guide de l'utilisateur<br>Présentation du<br>périphérique ><br>Guide des<br>composants ><br>Panneau de<br>configuration | Le rétroéclairage de l'écran est<br>désactivé lorsque le périphérique<br>est en mode Economiseur<br>d'énergie.                           | Le rétroéclairage de l'écran est<br>désactivé lorsque le périphérique<br>est en mode Veille.<br>Le périphérique n'est pas éteint<br>lorsqu'il est en mode Faible<br>puissance. |
| Guide de l'utilisateur<br>• Démarrage ><br>Installation du<br>périphérique ><br>Retrait de<br>l'emballage               | Pour éviter tout<br>dysfonctionnement, n'éteignez<br>pas le périphérique pendant que<br>le message "Calibrage" est<br>affiché à l'écran. | Une fois le capot supérieur fermé,<br>attendez que l'écran initial soit<br>affiché.                                                                                            |
| <ul> <li>Dépannage &gt;<br/>Remplacement des<br/>cartouches<br/>d'impression</li> </ul>                                 |                                                                                                    |                                                                                                    |
| <ul> <li>Maintenance &gt;<br/>Nettoyage &gt;<br/>Nettoyage du<br/>capteur de repérage<br/>des couleurs</li> </ul>       |                                                                                                    |                                                                                                    |

| Objet                                                                                                    | Erreur                                                                                                    | Correction                                                                                                    |  |  |  |  |  |  |
|----------------------------------------------------------------------------------------------------|----------------------------------------------------------------------------------------------------|----------------------------------------------------------------------------------------------------|--|--|--|--|--|--|
| Guide de l'utilisateur<br>• Démarrage ><br>Installation du<br>périphérique ><br>Economie d'énergie                                                                                                    | <ul> <li>Mode Faible puissance<br/>Si le périphérique n'a pas été<br/>utilisé depuis un laps de<br/>temps prédéfini, il entre en<br/>mode Faible puissance.</li> <li>Mode Veille<br/>Si l'option [Écon. élect.] du<br/>menu [Param. Admin.] est<br/>activée, le mode du<br/>périphérique passe du mode<br/>Faible puissance au mode<br/>Veille à la fin de la période<br/>spécifiée. La consommation<br/>d'énergie en mode Veille est<br/>inférieure à celle en mode<br/>Faible puissance, mais le<br/>périphérique met plus de<br/>temps à se remettre en<br/>fonction après le mode Veille<br/>qu'après le mode Faible<br/>puissance.</li> </ul> | <ul> <li>Mode Faible puissance         <ul> <li>Si le périphérique n'a pas été             utilisé depuis un laps de             temps prédéfini, il entre en             mode Faible puissance et             réduit sa consommation             d'énergie. Le périphérique             sort plus rapidement du             mode Faible puissance que             lorsqu'il est éteint ou en mode             Veille.</li> </ul> </li> <li>Mode Veille         <ul> <li>Si l'option [Écon. élect.] du             menu [Param. Admin.] est             activée, le mode du             périphériqueu passe du             mode Faible puissance au             mode Veille, "Econ élec."             apparaît à l'écran.             La consommation d'énergie             en mode Veille est inférieure à             celle en mode Faible             puissance, mais le             périphérique met plus de             temps à se remettre en             fonction après le mode Veille             puissance.</li> </ul></li></ul> |  |  |  |  |  |  |
| <ul> <li>Guide de l'utilisateur</li> <li>Démarrage &gt;<br/>Installation du<br/>périphérique &gt;<br/>Economie d'énergie</li> <li>Guide rapide</li> <li>Economie d'énergie</li> <li>Consignes de sécurité</li> <li>Programme ENERGY<br/>STAR</li> </ul> | Informations incomplètes                                                                                                    | <ul> <li>Remarque</li> <li>Après 24 heures en mode<br/>Veille, le périphérique sort<br/>automatiquement de ce mode<br/>et procède à une auto-<br/>maintenance.</li> </ul>                                                                                                    |  |  |  |  |  |  |
| <ul> <li>Guide de l'utilisateur</li> <li>Démarrage &gt; Saisie<br/>de caractères &gt;<br/>Mode de saisie de<br/>texte</li> </ul>                                                                                                    | Tableau répertoriant les<br>caractères pris en charge                                                                                                    | Un tableau répertoriant la liste<br>corrigée des caractères pris en<br>charge vous est présenté dans la<br>section "Mode de saisie de texte"<br>ci-dessous.                                                                                                    |  |  |  |  |  |  |

| Objet                                                                                                    | Erreur                                                                                                    | Correction                                                                                                    |  |  |  |  |  |  |
|----------------------------------------------------------------------------------------------------|----------------------------------------------------------------------------------------------------|----------------------------------------------------------------------------------------------------|--|--|--|--|--|--|
| Guide de l'utilisateur<br>• Utilisation de la<br>fonction d'impression<br>> Configuration des<br>paramètres d'option<br>de l'imprimante > Si la<br>communication<br>bidirectionnelle est<br>désactivée > Mac OS X             | La procédure pour les options à<br>configurer de Mac OS X                                                                                                    | La procédure correcte est fournie<br>dans le module "Mac OS X" décrit<br>ci-dessous.                                                                                      |  |  |  |  |  |  |
| Guide de l'utilisateur<br>• Utilisation de la<br>fonction de<br>numérisation ><br>Numérisation à<br>partir d'un<br>ordinateur > Etapes<br>de la numérisation<br>TWAIN ><br>Numérisation depuis<br>un ordinateur (Mac<br>OS X) | La procédure d'utiliser le scanner<br>d'un ordinateur sous le système<br>Mac OS X                                                                                          | La procédure exacte est fournie<br>dans le module "Numérisation<br>depuis un ordinateur (Mac OS X)"<br>décrit ci-dessous.                                                 |  |  |  |  |  |  |
| <ul> <li>Guide de l'utilisateur</li> <li>Configuration du périphérique à l'aide du panneau de configuration &gt; Liste des menus</li> </ul>                                                                                   | <ul> <li>Param. appareil</li> <li>Timeout trav.</li> </ul>                                                                                                    | A supprimer                                                                                                    |  |  |  |  |  |  |
| <ul> <li>Guide de l'utilisateur</li> <li>Configuration du périphérique à l'aide du panneau de configuration &gt; Param. fax &gt; Paramètres de configuration du fax</li> </ul>                                                | <ul> <li>Param. RX (Parametres de réception)</li> <li>Délai nmb de sonn.<br/>Configuration par défaut:<br/>2 fois</li> <li>1 r 99 fois, par<br/>incréments de 1</li> </ul> | <ul> <li>Param. RX (Parametres de réception)</li> <li>Délai nmb de sonn.<br/>Configuration par défaut:<br/>3 fois</li> <li>3 r 5 fois, par<br/>incréments de 1</li> </ul> |  |  |  |  |  |  |
| <ul> <li>Guide de l'utilisateur</li> <li>Configuration du<br/>périphérique à<br/>l'aide du panneau<br/>de configuration &gt;<br/>Param. appareil &gt;<br/>Paramètres de<br/>configuration du<br/>périphérique</li> </ul>      | ✤ Timeout trav.                                                                                                    | A supprimer                                                                                                    |  |  |  |  |  |  |

| Objet                                                                                                    | Erreur                                                                                                    | Correction                                                                                                    |  |  |  |  |  |  |
|----------------------------------------------------------------------------------------------------|----------------------------------------------------------------------------------------------------|----------------------------------------------------------------------------------------------------|--|--|--|--|--|--|
| Guide de l'utilisateur                                                                                                  | Donnés matériaux                                                                                                    | Donnés matériaux                                                                                                    |  |  |  |  |  |  |
| Configuration du                                                                                                    | Cartouche de toner usagé                                                                                                    | Cartouche de toner usagé                                                                                                    |  |  |  |  |  |  |
| l'aide du panneau                                                                                                    | Compt. dur.rest. usagé                                                                                                    | Dur. vie cartouche                                                                                                    |  |  |  |  |  |  |
| de configuration ><br>Param. appareil ><br>Paramètres de<br>configuration du<br>périphérique                            | <ul> <li>Remarquer que la durée de vie resusagé n'est pas affichée d'un graph restante s'indique comme suit:</li> <li>[Prêt]: La cartouche de toner us</li> <li>[Presque plein]: La cartouche de demande bientôt un remplacer</li> <li>[Pleine]: La cartouche de toner us</li> </ul> | tante de la cartouche de toner<br>nique en bloc. La durée de vie<br>agé est utilisable.<br>toner usagé est à peu près plein et<br>nent.<br>usagé demande un remplacement. |  |  |  |  |  |  |
| <ul> <li>Guide de l'utilisateur</li> <li>Configuration du périphérique à l'aide d'un</li> </ul>                         | <ul> <li>Compt. scanner</li> <li>Tableau répertoriant les<br/>descriptions du compteur<br/>scanner</li> </ul>                                                                                                    | Un tableau répertoriant les<br>descriptions corrigées vous est<br>présenté sous "Couverture", dans<br>la section "Compteur" ci-dessous.                                   |  |  |  |  |  |  |
| navigateur Web ><br>Vérification du<br>statut du<br>périphérique ><br>Compteur                                          | <ul> <li>Compt. bourrage         Tableau répertoriant les<br/>descriptions du compteur<br/>bourrage     </li> </ul>                                                                                                    | Un tableau répertoriant les<br>descriptions corrigées vous est<br>présenté sous "Deux côtés", dans<br>la section "Compteur" ci-dessous.                                   |  |  |  |  |  |  |
|                                                                                                    | <ul> <li>Remarque</li> <li>Les informations relatives au magasin 2 ne s'affichent que lorsque ce bac est installé.</li> </ul>                                                                                                    | A supprimer                                                                                                    |  |  |  |  |  |  |
|                                                                                                    | Notez bien que l'écran Compteur du Guide de l'utilisateur est four<br>à titre d'exemple. En réalité, l'écran apparaît différemment.                                                                                                    |                                                                                                    |  |  |  |  |  |  |
| Guide de l'utilisateur                                                                                                  | Remplir cartouche Toner X                                                                                                    | Toner X Fournisseur indépendante                                                                                                    |  |  |  |  |  |  |
| <ul> <li>Dépannage &gt;<br/>Messages d'erreur<br/>et d'état affichés sur<br/>l'écran</li> </ul>                         |                                                                                                    |                                                                                                    |  |  |  |  |  |  |
| Guide de l'utilisateur                                                                                                  | Temps de transmission                                                                                                    | Temps de transmission                                                                                                    |  |  |  |  |  |  |
| <ul> <li>Annexe &gt;<br/>Spécifications du<br/>périphérique &gt;<br/>Spécifications des<br/>fonctions du fax</li> </ul> | 3 secondes<br>(8 points par mm × 3,85 lignes<br>par mm, 33,6 points par mm,<br>MMR, schéma UIT-T n° 1)                                                                                                    | 3–4 secondes<br>(8 points par mm × 3,85 lignes<br>par mm, 33,6 points par mm,<br>MMR, schéma UIT-T n° 1)                                                                  |  |  |  |  |  |  |
| Guide de l'utilisateur<br>• INDEX                                                                                       | Timeout trav.                                                                                                    | A supprimer                                                                                                    |  |  |  |  |  |  |

| Ob         | jet                                                                                                    | Erreur                                               | Correction                                                   |
|------------|----------------------------------------------------------------------------------------------------|------------------------------------------------------|--------------------------------------------------------------|
| Gu<br>pild | ide d'installation du<br>the PostScript 3<br>Pilote d'impression<br>PostScript 3 ><br>Installation du<br>pilote d'imprimante<br>avec une connexion<br>USB<br>Pilote d'impression<br>PostScript 3 ><br>Installation du pilote<br>d'imprimante avec<br>une connexion réseau | [Printer Drivers and Utilities] boîte<br>de dialogue | [Printer/Scanner Drivers and Utilities]<br>boîte de dialogue |
| Gu<br>pilo | ide d'installation du<br>ote                                                                                                    | [Printer Drivers and Utilities] boîte de dialogue    | [Printer/Scanner Drivers and Utilities]<br>boîte de dialogue |
| •          | Installations des<br>pilotes et logiciels                                                                                                    |                                                      |                                                              |
| •          | Installations des<br>pilotes et logiciels ><br>USB Quick Install                                                                                                    |                                                      |                                                              |
| •          | Installations des<br>pilotes et logiciels ><br>Network Quick<br>Install                                                                                                    |                                                      |                                                              |
| •          | Installations des<br>pilotes et logiciels ><br>Installation<br>autonome > Pilote<br>d'imprimante<br>PCL/DDST                                                                                                    |                                                      |                                                              |
| •          | Installations des<br>pilotes et logiciels ><br>Installation autonome<br>> Pilote de réseau<br>TWAIN                                                                                                    |                                                      |                                                              |
| •          | Dépannage ><br>Problèmes lors de<br>l'installation du<br>logiciel > Si le CD-<br>ROM ne se lance pas<br>automatiquement                                                                                                    |                                                      |                                                              |

| Objet                                                        | Erreur                   | Correction                                                                                                    |  |  |  |  |  |  |
|--------------------------------------------------------------|--------------------------|----------------------------------------------------------------------------------------------------|--|--|--|--|--|--|
| Guide d'installation du<br>pilote<br>Guide d'installation du | Informations incomplètes | Chaque pilote doit s'installer à<br>l'un des systèmes d'exploitation<br>suivants.                                                   |  |  |  |  |  |  |
| pilote PostScript 3                                          |                          | <ul> <li>Pilote d'impression PCL<br/>Windows 2000/XP/Vista et<br/>Windows Server 2003/2003<br/>R2</li> </ul>                        |  |  |  |  |  |  |
|                                                              |                          | • Pilote d'impression DDST<br>Windows 2000/XP/Vista,<br>Windows Server 2003/2003<br>R2 et Mac OS X                                  |  |  |  |  |  |  |
|                                                              |                          | <ul> <li>Pilote d'imprimante<br/>PostScript 3<br/>Windows 2000/XP/Vista,<br/>Windows Server 2003/2003<br/>R2 et Mac OS X</li> </ul> |  |  |  |  |  |  |
|                                                              |                          | • Pilote TWAIN<br>Windows 2000/XP/Vista,<br>Windows Server 2003/2003<br>R2 et Mac OS X                                              |  |  |  |  |  |  |

## Mode de saisie de texte

| Number | Number of times to press the key |   |   |              |   |   |   |   |   |    |    |    |    |    |    |    |    |    |    |    |    |    |    |    |    |    |    |    |    |
|--------|----------------------------------|---|---|--------------|---|---|---|---|---|----|----|----|----|----|----|----|----|----|----|----|----|----|----|----|----|----|----|----|----|
| key    | 1                                | 2 | 3 | 4            | 5 | 6 | 7 | 8 | 9 | 10 | 11 | 12 | 13 | 14 | 15 | 16 | 17 | 18 | 19 | 20 | 21 | 22 | 23 | 24 | 25 | 26 | 27 | 28 | 29 |
| 1      | 1                                |   |   |              |   |   |   |   |   |    |    |    |    |    |    |    |    |    |    |    |    |    |    |    |    |    |    |    |    |
| 2      | Α                                | Ã | Ä | Å            | Æ | В | С | Ç | a | à  | á  | â  | ã  | ä  | æ  | b  | с  | ç  | 2  |    |    |    |    |    |    |    |    |    |    |
| 3      | D                                | Е | É | F            | d | е | è | é | ê | ë  | f  | 3  |    |    |    |    |    |    |    |    |    |    |    |    |    |    |    |    |    |
| 4      | G                                | Η | Ι | g            | h | i | ì | í | î | ï  | 4  |    |    |    |    |    |    |    |    |    |    |    |    |    |    |    |    |    |    |
| 5      | J                                | Κ | L | j            | k | 1 | 5 |   |   |    |    |    |    |    |    |    |    |    |    |    |    |    |    |    |    |    |    |    |    |
| 6      | Μ                                | Ν | Ñ | 0            | Õ | Ö | Ø | Œ | m | n  | ñ  | 0  | ò  | ó  | ô  | õ  | ö  | ø  | œ  | 6  |    |    |    |    |    |    |    |    |    |
| 7      | Ρ                                | Q | R | $\mathbf{S}$ | β | р | q | r | s | 7  |    |    |    |    |    |    |    |    |    |    |    |    |    |    |    |    |    |    |    |
| 8      | Т                                | U | Ü | V            | t | u | ù | ú | û | ü  | v  | 8  |    |    |    |    |    |    |    |    |    |    |    |    |    |    |    |    |    |
| 9      | W                                | Х | Y | Z            | w | х | у | ÿ | z | 9  |    |    |    |    |    |    |    |    |    |    |    |    |    |    |    |    |    |    |    |
| 0      | 0                                | - |   | !            | " | , | ; | : | ^ | `  | _  | =  | 1  | 1  | '  | ?  | \$ | @  | %  | &  | +  | (  | )  | [  | ]  | {  | }  | <  | >  |
| *      | *                                |   |   |              |   |   |   |   |   |    |    |    |    |    |    |    |    |    |    |    |    |    |    |    |    |    |    |    |    |
| #      | #                                |   |   |              |   |   |   |   |   |    |    |    |    |    |    |    |    |    |    |    |    |    |    |    |    |    |    |    |    |

BAA185S

## Mac OS X

- **1** Cliquer en double sur l'icône de pilote disque dur sur le microordinateur.
- **2** Cliquer sur [Applications] et puis ouvrir le fichier [Utilitaires].

Cliquer en double sur [Configuration d'imprimante]. La boîte de dialogue [Liste des imprimantes] s'apparaît.

- Sélectionner l'appareil que vous utilisez et cliquer sur [Afficher les infos]. La boîte de dialogue [Informations de l'imprimante] s'apparaît.
- **5** Sélectionner [Options installables] du menu déroulant et puis sélectionner une configuration propre pour celui-ci.
- **6** Cliquer sur [Appliquer les changements].
- **2** Quitter l'Outil de Configuration de l'Imprimante.

### Numérisation depuis un ordinateur (Mac OS X)

- Placez l'original sur la vitre ou dans le chargeur automatique de documents.
- **2** Dans le menu [Aller], cliquez sur [Applications].
- B Placez le curseur sur [Presto! PageManager X.XX], puis cliquez sur [Presto! PageManager X].

'X' indique la version de PageManager.

- **4** Dans le menu [Fichier], placez le curseur sur [Sélectionner la source...], puis cliquez sur [TWAIN...].
- **5** Dans la boîte de dialogue [Sélection de la source...], sélectionnez le scanner, puis cliquez sur [OK].

**6** Dans le menu [Outils], sélectionnez [Configuration numérisation...].

Configurer le options du scanner s'il exige et puis cliquer sur [OK].

Pour plus d'informations, reportez-vous à l'Aide du pilote TWAIN ou au manuel de PageManager.

🖸 Dans le menu [Fichier], cliquez sur [Acquérir les données image].

Dans le menu [Presto! PageManager X], cliquez sur [Quitter Presto! PageManager X].

# Compteur

#### ✤ Couverture

| Elément                                  | Description                                                                 |
|------------------------------------------|-----------------------------------------------------------------------------|
| Couverture inférieure à 5 % du compteur  | Indique le nombre de pages avec une zone<br>d'impression inférieure à 5 %.  |
| Couverture entre 5 et 20 % du compteur   | Indique le nombre de pages avec une zone<br>d'impression entre 5 et 20 %.   |
| Couverture supérieure à 20 % du compteur | Indique le nombre de pages avec une zone<br>d'impression supérieure à 20 %. |

#### Deux côtés

| Elément                    | Description                                                |
|----------------------------|------------------------------------------------------------|
| 2 faces copiées Total Page | Indique le nombre total de pages imprimées des deux côtés. |

Italiano

In queste note vengono fornite ulteriori informazioni sull'uso del prodotto e gli errata corrige relativi alle descrizioni presenti nei manuali sul funzionamento.

| Argomento                                                                                                    | Errore                                                                                                    | Correzione                                                                                                    |
|----------------------------------------------------------------------------------------------------|----------------------------------------------------------------------------------------------------|----------------------------------------------------------------------------------------------------|
| Guida per l'utente<br>Guida alla periferica<br>> Guida ai<br>componenti ><br>Pannello di<br>controllo                  | La retroilluminazione dello<br>schermo è disattivata quando la<br>periferica si trova in modalità di<br>risparmio energetico.                  | La retroilluminazione dello<br>schermo è disattivata quando la<br>periferica si trova in modalità<br>Pausa.<br>Non viene disattivata quando si<br>trova in modalità a basso con-<br>sumo |
| Guida per l'utente<br>• Introduzione ><br>Installazione della<br>periferica ><br>Disimballaggio                        | Per evitare malfunzionamenti,<br>non spegnere la periferica<br>quando il messaggio<br>"Calibrazione in corso" è<br>visualizzato sullo schermo. | Una volta chiuso il coperchio<br>superiore, attendere fino a<br>quando viene visualizzata la<br>schermata iniziale.                                                                      |
| Risoluzione dei<br>problemi ><br>Sostituzione delle<br>cartucce di stampa                                              |                                                                                                    |                                                                                                    |
| <ul> <li>Manutenzione &gt;<br/>Pulizia &gt; Pulizia del<br/>sensore per la<br/>registrazione dei<br/>colori</li> </ul> |                                                                                                    |                                                                                                    |

| Argomento                                                                                                    | Errore                                                                                                    | Correzione                                                                                                    |  |  |  |  |  |
|----------------------------------------------------------------------------------------------------|----------------------------------------------------------------------------------------------------|----------------------------------------------------------------------------------------------------|--|--|--|--|--|
| Guida per l'utente • Introduzione > Installazione della periferica > Risparmio energetico                                                                                                    | <ul> <li>Modalità a basso consumo<br/>Se la periferica è rimasta<br/>inattiva per un periodo di<br/>tempo predeterminato, essa si<br/>imposta automaticamente<br/>sulla modalità a basso<br/>consumo.</li> <li>Modalità Pausa<br/>Se l'impostazione [Risp. energia]<br/>in [Impostaz. ammin.] è attivata,<br/>la periferica passa dalla<br/>modalità a basso consumo alla<br/>modalità sleep dopo che è<br/>trascorso il periodo di tempo<br/>specificato per tale<br/>impostazione. Il consumo di<br/>energia è inferiore in modalità<br/>sleep rispetto alla modalità a<br/>basso consumo, ma la periferica<br/>richiede più tempo per<br/>abbandonare la prima rispetto<br/>alla seconda.</li> </ul> | <ul> <li>Modalità a basso consumo<br/>Se la periferica è rimasta<br/>inattiva per un periodo di<br/>tempo preimpostato, passa<br/>automaticamente alla<br/>modalità a basso consumo,<br/>diminuendo quindi il<br/>consumo di energia. È<br/>necessario meno tempo per il<br/>ripristino dalla modalità a<br/>basso consumo rispetto a<br/>quello necessario per<br/>l'accensione o per il ripristino<br/>dalla modalità Pausa.</li> <li>Modalità Pausa<br/>Se l'impostazione [Risp. energia]<br/>in [Impostaz ammin.] è attivata,<br/>la periferica passa dalla<br/>modalità Pausa dopo che è<br/>trascorso il periodo di tempo<br/>specificato per tale<br/>impostazione. Quando la<br/>periferica si trova in modalità<br/>Pausa, sullo schermo viene<br/>visualizzato "Risp. energia".<br/>Il consumo di energia è<br/>inferiore in modalità Pausa<br/>rispetto alla modalità a basso<br/>consumo, ma la periferica<br/>richiede più tempo per<br/>abbandonare la prima rispetto<br/>alla seconda.</li> </ul> |  |  |  |  |  |
| <ul> <li>Guida per l'utente</li> <li>Introduzione &gt;<br/>Installazione della<br/>periferica &gt;<br/>Risparmio<br/>energetico</li> <li>Guida rapida</li> <li>Risparmio<br/>energetico</li> <li>Informazioni sulla<br/>sicurezza</li> <li>Programma<br/>ENERGY STAR</li> </ul> | Informazioni incomplete                                                                                                    | <ul> <li>Nota</li> <li>Se rimane in modalità Pausa<br/>per 24 ore consecutive, la<br/>periferica passa<br/>automaticamente allo stato<br/>normale ed esegue la<br/>manutenzione automatica.</li> </ul>                                                                                                    |  |  |  |  |  |

| Argomento                                                                                                    | Errore                                                                                                    | Correzione                                                                                                    |
|----------------------------------------------------------------------------------------------------|----------------------------------------------------------------------------------------------------|----------------------------------------------------------------------------------------------------|
| Guida per l'utente<br>Introduzione ><br>Inserimento di<br>caratteri > Modalità<br>di inserimento testo                                                                                                    | Tabella con caratteri disponibili                                                                                                    | Nella sezione "Modalità di<br>inserimento testo" che segue è<br>presente una tabella contenente i<br>caratteri disponibili corretti.                                                    |
| Guida per l'utente  Uso della funzione<br>di stampa ><br>Configurazione<br>delle impostazioni<br>opzionali per la<br>stampante > Se la<br>comunicazione<br>bidirezionale è<br>disattivata > Mac<br>OS X                         | La procedura per le impostazioni<br>opzionali con Mac OS X                                                                                                    | La procedura corretta è fornita<br>nel seguente "Mac OS X".                                                                                                    |
| <ul> <li>Guida per l'utente</li> <li>Uso della funzione<br/>scanner &gt; Scansione<br/>da un computer &gt;<br/>Operazioni di base<br/>per la scansione<br/>TWAIN &gt; Scansione<br/>da un computer<br/>(Mac OS X)</li> </ul>    | La procedura per la scansione dal<br>computer con Mac OS X                                                                                                    | La procedura corretta è fornita<br>nella seguente "Scansione da un<br>computer (Mac OS X)"                                                                                              |
| Guida per l'utente<br>• Configurazione della<br>periferica tramite il<br>pannello di controllo<br>> Grafico del menu                                                                                                    | <ul> <li>Impost. macchina</li> <li>Timeout lavoro</li> </ul>                                                                                                    | Informazione da eliminare                                                                                                    |
| <ul> <li>Guida per l'utente</li> <li>Configurazione della<br/>periferica tramite il<br/>pannello di controllo<br/>&gt; Impostazioni fax &gt;<br/>Parametri di<br/>impostazione del fax</li> </ul>                               | <ul> <li>Impostazioni RX<br/>(Impostazioni ricezione)</li> <li>Rit. cont. squilli<br/>Impostazione predefinita:<br/>2 volte</li> <li>Da 1 a 99 volte, con<br/>incrementi di 1</li> </ul> | <ul> <li>Impostazioni RX<br/>(Impostazioni ricezione)</li> <li>Rit. cont. squilli<br/>Impostazione predefinita:<br/>3 volte</li> <li>Da 3 a 5 volte, con<br/>incrementi di 1</li> </ul> |
| <ul> <li>Guida per l'utente</li> <li>Configurazione della<br/>periferica tramite il<br/>pannello di controllo<br/>&gt; Impostazioni della<br/>periferica &gt;<br/>Parametri di<br/>impostazione della<br/>periferica</li> </ul> | ✤ Timeout lavoro                                                                                                    | Informazione da eliminare                                                                                                    |

| Argomento                                                                                                    | Errore                                                                                                    | Correzione                                                                                                    |  |  |  |  |  |  |
|----------------------------------------------------------------------------------------------------|----------------------------------------------------------------------------------------------------|----------------------------------------------------------------------------------------------------|--|--|--|--|--|--|
| Guida per l'utente                                                                                                    | ✤ Info.consumo                                                                                                    | ✤ Info.consumo                                                                                                    |  |  |  |  |  |  |
| <ul> <li>Configurazione<br/>della periferica<br/>tramite il pannello<br/>di controllo &gt;</li> </ul>                 | <ul><li>Vaschetta recupero toner</li><li>Cont. dur. cont. scarto</li></ul>                                                                                                    | <ul> <li>Vaschetta recupero toner</li> <li>Durata vaschetta<br/>recupero</li> </ul>                                                        |  |  |  |  |  |  |
| Impostazioni della<br>periferica ><br>Parametri di<br>impostazione della<br>periferica                                | <ul> <li>Da notare che la durata rimanente della vaschetta del toner di scarto non è visualizzata con il grafico nero. La durata rimanente è indicata come segue:</li> <li>[Pronto]: La vaschetta del toner di scarto è utilizzabile.</li> <li>[Quasi pieno]: La vaschetta del toner di scarto è quasi piena, e presto richede la sostituzione.</li> </ul> |                                                                                                    |  |  |  |  |  |  |
|                                                                                                    | • [Piena]: La Vaschetta del toner d                                                                                                    | di scarto richiede la sostituzione.                                                                                                    |  |  |  |  |  |  |
| <ul> <li>Guida per l'utente</li> <li>Configurazione<br/>della periferica<br/>tramite un browser</li> </ul>            | <ul> <li>Cont. scanner</li> <li>Tabella contenente le<br/>descrizioni di Cont. scanner</li> </ul>                                                                                                    | Nel paragrafo "Copertura" della<br>sezione "Counter" riportata di<br>seguito è presente una tabella<br>contenente le descrizioni corrette. |  |  |  |  |  |  |
| Web > Verifica dello<br>stato della periferica<br>> Counter                                                           | <ul> <li>Cont. incepp.</li> <li>Tabella contenente le<br/>descrizioni di Cont. incepp.</li> </ul>                                                                                                    | Nel paragrafo "Entrambi i lati"<br>della sezione "Counter" di<br>seguito è presente una tabella<br>contenente le descrizioni corrette.     |  |  |  |  |  |  |
|                                                                                                    | <ul> <li>Nota</li> <li>Le informazioni relative al vassoio 2 vengono visualizzate solo quando questo è installato.</li> </ul>                                                                                                    | Informazione da eliminare                                                                                                    |  |  |  |  |  |  |
|                                                                                                    | Tenere presente che la schermata del contatore presente nella Guid<br>per l'utente viene fornita a titolo esemplificativo. Potrebbe essere<br>visualizzata una schermata differente.                                                                                                    |                                                                                                    |  |  |  |  |  |  |
| Guida per l'utente<br>• Risoluzione dei<br>problemi ><br>Messaggi di stato o<br>di errore sullo<br>schermo            | Ricaricare cartuccia toner X                                                                                                    | Toner X Chiamata automatica                                                                                                    |  |  |  |  |  |  |
| Guida per l'utente                                                                                                    | Tempi di trasmissione                                                                                                    | Tempi di trasmissione                                                                                                    |  |  |  |  |  |  |
| <ul> <li>Appendice &gt;<br/>Specifiche della<br/>periferica &gt;<br/>Specifiche delle<br/>funzioni del fax</li> </ul> | 3 secondi<br>(8 punti per mm × 3,85 righe<br>per mm, 33,6 kbps, MMR,<br>grafico ITU-T # 1)                                                                                                    | 3–4 secondi<br>(8 punti per mm × 3,85 righe<br>per mm, 33,6 kbps, MMR,<br>grafico ITU-T # 1)                                               |  |  |  |  |  |  |

| Ar       | gomento                                                                                                    | Errore                                              | Correzione                                                     |
|----------|----------------------------------------------------------------------------------------------------|-----------------------------------------------------|----------------------------------------------------------------|
| Gı<br>di | iida all'installazione<br>PostScript 3                                                                                                    | Finestra di dialogo [Printer Drivers and Utilities] | Finestra di dialogo<br>[Printer/Scanner Drivers and Utilities] |
| •        | Driver stampante<br>PostScript 3 ><br>Installazione del<br>driver della<br>stampante quando<br>si utilizza un<br>collegamento USB<br>Driver stampante<br>PostScript 3 ><br>Installazione del<br>driver della<br>stampante quando<br>si utilizza un<br>collegamento di rete |                                                     |                                                                |
| Gı<br>de | iida all'installazione<br>i driver                                                                                                    | Finestra di dialogo [Printer Drivers and Utilities] | Finestra di dialogo<br>[Printer/Scanner Drivers and Utilities] |
| •        | Installazione di<br>driver e software                                                                                                    |                                                     |                                                                |
| •        | Installazione di<br>driver e software ><br>Installazione rapida<br>USB                                                                                                    |                                                     |                                                                |
| •        | Installazione di<br>driver e software ><br>Installazione rapida<br>di rete                                                                                                    |                                                     |                                                                |
| •        | Installazione di<br>driver e software ><br>Installazione<br>autonoma > Driver<br>della stampante<br>PCL/DDST                                                                                                    |                                                     |                                                                |
| •        | Installazione di<br>driver e software ><br>Installazione au-<br>tonoma > Driver<br>TWAIN di rete                                                                                                    |                                                     |                                                                |
| •        | Risoluzione dei<br>problemi ><br>Problemi di<br>installazione del<br>software > Il CD-<br>ROM non si avvia<br>automaticamente                                                                                                    |                                                     |                                                                |

| Argomento                                                        | Errore                  | Correzione                                                                                                    |  |  |  |  |
|------------------------------------------------------------------|-------------------------|----------------------------------------------------------------------------------------------------|--|--|--|--|
| Guida all'installazione<br>dei driver<br>Guida all'installazione | Informazioni incomplete | Ciascun driver deve essere<br>installato su uno dei seguenti<br>sistemi operativi.                              |  |  |  |  |
| di PostScript 3                                                  |                         | <ul> <li>Driver stampante PCL<br/>Windows 2000/XP/Vista e<br/>Windows Server 2003/2003<br/>R2</li> </ul>        |  |  |  |  |
|                                                                  |                         | • Driver stampante DDST<br>Windows 2000/XP/Vista,<br>Windows Server 2003/2003<br>R2 e Mac OS X                  |  |  |  |  |
|                                                                  |                         | • Driver della stampante<br>PostScript 3<br>Windows 2000/XP/Vista,<br>Windows Server 2003/2003<br>R2 e Mac OS X |  |  |  |  |
|                                                                  |                         | • Driver TWAIN<br>Windows 2000/XP/Vista,<br>Windows Server 2003/2003<br>R2 e Mac OS X                           |  |  |  |  |

# Modalità di inserimento testo

| Number |   | Number of times to press the key |   |   |   |   |   |   |   |    |    |    |    |    |    |    |    |    |    |    |    |    |    |    |    |    |    |    |    |
|--------|---|----------------------------------|---|---|---|---|---|---|---|----|----|----|----|----|----|----|----|----|----|----|----|----|----|----|----|----|----|----|----|
| key    | 1 | 2                                | 3 | 4 | 5 | 6 | 7 | 8 | 9 | 10 | 11 | 12 | 13 | 14 | 15 | 16 | 17 | 18 | 19 | 20 | 21 | 22 | 23 | 24 | 25 | 26 | 27 | 28 | 29 |
| 1      | 1 |                                  |   |   |   |   |   |   |   |    |    |    |    |    |    |    |    |    |    |    |    |    |    |    |    |    |    |    |    |
| 2      | Α | Ã                                | Ä | Å | Æ | В | С | Ç | а | à  | á  | â  | ã  | ä  | æ  | b  | с  | ç  | 2  |    |    |    |    |    |    |    |    |    |    |
| 3      | D | Е                                | É | F | d | е | è | é | ê | ë  | f  | 3  |    |    |    |    |    |    |    |    |    |    |    |    |    |    |    |    |    |
| 4      | G | Η                                | Ι | g | h | i | ì | í | î | ï  | 4  |    |    |    |    |    |    |    |    |    |    |    |    |    |    |    |    |    |    |
| 5      | J | Κ                                | L | j | k | 1 | 5 |   |   |    |    |    |    |    |    |    |    |    |    |    |    |    |    |    |    |    |    |    |    |
| 6      | Μ | Ν                                | Ñ | 0 | Õ | Ö | Ø | Œ | m | n  | ñ  | 0  | ò  | ó  | ô  | õ  | ö  | ø  | œ  | 6  |    |    |    |    |    |    |    |    |    |
| 7      | Р | Q                                | R | s | β | р | q | r | s | 7  |    |    |    |    |    |    |    |    |    |    |    |    |    |    |    |    |    |    |    |
| 8      | Т | U                                | Ü | V | t | u | ù | ú | û | ü  | v  | 8  |    |    |    |    |    |    |    |    |    |    |    |    |    |    |    |    |    |
| 9      | W | Х                                | Y | Ζ | w | х | у | ÿ | z | 9  |    |    |    |    |    |    |    |    |    |    |    |    |    |    |    |    |    |    |    |
| 0      | 0 | -                                |   | ! | " | , | ; | : | ^ | `  | _  | =  | /  | I  | 1  | ?  | \$ | æ  | %  | &  | +  | (  | )  | [  | ]  | {  | }  | <  | >  |
| *      | * |                                  |   |   |   |   |   |   |   |    |    |    |    |    |    |    |    |    |    |    |    |    |    |    |    |    |    |    |    |
| #      | # |                                  |   |   |   |   |   |   |   |    |    |    |    |    |    |    |    |    |    |    |    |    |    |    |    |    |    |    |    |

BAA185S

### Mac OS X

- **1** Fare doppio clic sull'icona del driver hard sul Desk top.
- **2** Cliccare su [Applicazioni], e aprire quindi il folder [Utility].
- **B** Fare doppio clic su [Utility Configurazione Stampante]. Appare la finestra di dialogo per [Elenco stampanti].
- **4** Selezionare l'apparecchio che state utilizzando e cliccare su [Informazioni]. Appare la finestra per [Informazioni sulla stampante].
- **5** Selezionare [**Opzioni installabili**] dal menu di drop-down, e quindi selezionare un'impostazione adatta per esse.
- **6** Cliccare su [Applica modifiche].
- **2** Chiudere Utility Impostazione Stampante.

### Scansione da un computer (Mac OS X)

- **1** Posizionare l'originale sul vetro di esposizione o nell'ADF.
- **2** Nel menu [Vai], scegliere [Applicazioni].
- Selezionare [Presto! PageManager X.XX] e fare doppio clic su [Presto! PageManager X]. "X" indica la versione di PageManager.
- In the second second se
- **5** Selezionare lo scanner nella finestra di dialogo [Seleziona origine] fare clic su [OK].
- **6** Nel menu [Strumenti], scegliere [Impostazione digitalizzazione...].
- Configurare l'impostazione del scanner come si richiede, e quindi cliccare su [OK].

Per ulteriori informazioni, vedere la guida del driver TWAIN o il manuale di PageManager.

- Inel menu [File], scegliere [Acquisisce i dati sull'immagine...].
- D Nel menu [Presto! PageManager X], scegliere [Esci da Presto! PageManager X].

# Counter

#### ✤ Copertura

| Voce                    | Descrizione                                                                                 |
|-------------------------|---------------------------------------------------------------------------------------------|
| Copertura <5% Conta     | Consente di visualizzare il numero di pagine con area di stampa inferiore al 5%.            |
| Copertura 5 - 20% Conta | Consente di visualizzare il numero di pagine con area di stampa compresa tra il 5 e il 20%. |
| Copertura > 20% Conta   | Consente di visualizzare il numero di pagine con area di stampa superiore al 20%.           |

#### Entrambi i lati

| Voce                       | Descrizione                                  |
|----------------------------|----------------------------------------------|
| Total Page entrambi i lati | Consente di visualizzare il numero totale di |
| -                          | pagine stampate su entrambi i lati.          |

# Notas para los usuarios

Estas notas proporcionan información adicional sobre el uso del producto, así como una fe de erratas de la descripción que aparece en los manuales de funcionamiento.

| Tema                                                                                                 | TX                                                                                                    | Corrección                                                                                                    |
|----------------------------------------------------------------------------------------------------|----------------------------------------------------------------------------------------------------|----------------------------------------------------------------------------------------------------|
| Guía del usuario<br>Guía de la máquina<br>> Guía de los<br>componentes ><br>Panel de control         | La luz trasera de la pantalla se<br>apagará cuando la máquina esté<br>en modo Ahorro de energía.                                     | La luz trasera de la pantalla se<br>apagará cuando la máquina esté<br>en Modo suspensión.<br>No se apaga en el Modo de bajo<br>consumo. |
| Guía del usuario<br>Primeros pasos ><br>Instalación de la<br>máquina ><br>Desembalaje                | Para evitar un mal<br>funcionamiento del dispositivo,<br>no apague la máquina cuando se<br>visualice en la pantalla<br>"Calibrando". | Cuando haya cerrado la cubierta<br>superior, espere hasta que se<br>muestre la pantalla inicial.                                        |
| <ul> <li>Solución de<br/>problemas &gt;<br/>Sustitución de<br/>cartuchos de<br/>impresión</li> </ul> |                                                                                                    |                                                                                                    |
| Mantenimiento ><br>Limpieza ><br>Limpieza del sensor<br>de registro de color                         |                                                                                                    |                                                                                                    |

| Tema                                                                                                    | ТХ                                                                                                    | Corrección                                                                                                    |
|----------------------------------------------------------------------------------------------------|----------------------------------------------------------------------------------------------------|----------------------------------------------------------------------------------------------------|
| Guía del usuario<br>• Primeros pasos ><br>Instalación de la<br>máquina > Ahorro<br>de energía                                                                                                    | <ul> <li>Modo de bajo consumo<br/>Si la máquina ha estado<br/>inactiva durante un tiempo<br/>previamente configurado,<br/>entrará en Modo de bajo<br/>consumo.</li> <li>Modo suspensión<br/>Si el [Ahorro de energía] está<br/>habilitado en [Configuración del<br/>administrador], el modo de la<br/>máquina cambia del modo de<br/>bajo consumo al modo<br/>suspensión una vez<br/>transcurrido el tiempo<br/>especificado en este ajuste. El<br/>consumo de energía es menor<br/>en Modo suspensión que en<br/>Modo de bajo consumo, pero<br/>se tarda más tiempo en<br/>recuperarse del Modo<br/>suspensión que del Modo de<br/>bajo consumo.</li> </ul> | <ul> <li>Modo de bajo consumo         <ul> <li>Si la máquina ha estado             inactiva durante un tiempo             previamente configurado,             entrará en Modo de bajo             consumo y el consumo de             energía disminuirá. Se tarda             menos tiempo en recuperarse             del Modo de bajo consumo             que del estado de apagado o             del estado de apagado o             del Modo suspensión             Si el [Ahorro de energía] está             habilitado en [Configuración del             administrador], el modo de la             máquina cambia del modo             suspensión una vez             transcurrido el tiempo             especificado en este ajuste.             Cuando esté en Modo             suspensión, aparecerá en la             pantalla "Ahorro de energía es             menor en Modo suspensión             que en Modo de bajo             consumo, pero se tarda más             tiempo en recuperarse del             Modo suspensión         </li> </ul></li></ul> |
| <ul> <li>Guía del usuario</li> <li>Primeros pasos &gt;<br/>Instalación de la<br/>máquina &gt; Ahorro<br/>de energía</li> <li>Guía rápida</li> <li>Ahorro de energía</li> <li>Información de<br/>seguridad</li> <li>Programa ENERGY<br/>STAR</li> </ul> | Información incompleta                                                                                                    | <ul> <li>Nota</li> <li>Si la máquina está en Modo suspensión durante 24 horas seguidas, volverá automáticamente al estado normal y realizará una operación de mantenimiento automática.</li> </ul>                                                                                                    |
| <ul> <li>Guia del usuario</li> <li>Primeros pasos &gt;<br/>Introducción de<br/>caracteres &gt; Modo<br/>de introducción de<br/>texto</li> </ul>                                                                                                    | 1 abla con caracteres disponibles                                                                                                    | En el "Modo de introducción de<br>texto" descrito a continuación se<br>ofrece una tabla con los caracteres<br>disponibles correctos.                                                                                                    |

| Tema                                                                                                    | TX                                                                                                    | Corrección                                                                                                    |
|----------------------------------------------------------------------------------------------------|----------------------------------------------------------------------------------------------------|----------------------------------------------------------------------------------------------------|
| Guía del usuario<br>Uso de las funciones<br>del escáner ><br>Configuración de<br>los ajustes para la<br>impresora > Si la<br>comunicación<br>bidireccional está<br>deshabilitada > Mac<br>OS X                | Procedimiento para configuracion<br>de opciones para Mac OS X                                                                                                    | El procedimiento correcto en<br>"Mac OS X" esta proveido abajo.                                                                                                    |
| <ul> <li>Guía del usuario</li> <li>Uso de las funciones<br/>del escáner &gt;<br/>Escaneo desde un<br/>equipo &gt; Uso básico<br/>del escaneo TWAIN<br/>&gt; Escaneo desde un<br/>equipo (Mac OS X)</li> </ul> | El procedimiento para escaneo<br>desde una computadora debajo<br>de Mac OS X                                                                                                    | El procedimiento correcto se<br>encuentra en "Escaneo desde un<br>equipo (Mac OS X)" abajo                                                                                                    |
| <ul> <li>Guía del usuario</li> <li>Configuración de la<br/>máquina mediante<br/>el panel de control &gt;<br/>Tablas de menú</li> </ul>                                                                        | <ul> <li>Configuración de la<br/>máquina</li> <li>Tiempo de espera del<br/>trabajo</li> </ul>                                                                                                    | Eliminar                                                                                                    |
| <ul> <li>Guía del usuario</li> <li>Configuración de la<br/>máquina mediante<br/>el panel de control &gt;<br/>Configuración del<br/>fax &gt; Parámetros de<br/>configuración del<br/>fax</li> </ul>            | <ul> <li>Configuración de RX<br/>(opciones de recepción)</li> <li>Retardo de contador de<br/>tonos<br/>De forma predeterminada:<br/>2 veces</li> <li>De 1 a 99 veces, en<br/>incrementos de 1<br/>segundo</li> </ul> | <ul> <li>Configuración de RX<br/>(opciones de recepción)</li> <li>Retardo de contador de<br/>tonos<br/>De forma predeterminada:<br/>3 veces</li> <li>De 3 a 5 veces, en<br/>incrementos de 1<br/>segundo</li> </ul> |
| <ul> <li>Guía del usuario</li> <li>Configuración de la máquina mediante el panel de control &gt; Configuración de la máquina &gt; Parámetros de configuración de la máquina</li> </ul>                        | <ul> <li>Tiempo de espera del<br/>trabajo</li> </ul>                                                                                                    | Eliminar                                                                                                    |

| Tema                                                                                                    | TX                                                                                                    | Corrección                                                                                                    |  |  |  |  |  |  |
|----------------------------------------------------------------------------------------------------|----------------------------------------------------------------------------------------------------|----------------------------------------------------------------------------------------------------|--|--|--|--|--|--|
| <ul> <li>Guía del usuario</li> <li>Configuración de la<br/>máquina mediante<br/>el panel de control &gt;<br/>Configuración de la<br/>máquina &gt;<br/>Parámetros de<br/>configuración de la<br/>máquina</li> </ul> | <ul> <li>Información de consumibles         <ul> <li>Unidad de fusor</li> <li>Vida unid fusor</li> </ul> </li> <li>Tenga en cuenta que la vida restan visualizada en un gráfico cuadrado manera siguiente:         <ul> <li>[Lista]: La botella de tóner esta</li> <li>[Casi lleno]: La botella tóner resignemplazada pronto.</li> <li>[Llena]: La botella tóner residuado pronto.</li> </ul> </li> </ul> | <ul> <li>Información de<br/>consumibles         <ul> <li>Botella de tóner residual</li> <li>Vida útil de botella<br/>residual</li> </ul> </li> <li>te de la botella tóner residual no es<br/>b. La vida restate es indicada en la<br/>usable.</li> <li>dual esta casi repleta, y necesita ser</li> <li>necesita ser reemplazada.</li> </ul> |  |  |  |  |  |  |
| <ul> <li>Guía del usuario</li> <li>Configuración de la<br/>máquina mediante<br/>un explorador web<br/>&gt;Comprobación del</li> </ul>                                                                              | <ul> <li>Contador escan</li> <li>Tabla con las descripciones<br/>del Contador escan</li> </ul>                                                                                                    | En el apartado "Cobertura" que<br>aparece dentro de la sección<br>"Contador" descrito a<br>continuación, se ofrece una tabla<br>con las descripciones correctas                                                                                                    |  |  |  |  |  |  |
| estado de la<br>máquina ><br>Contador                                                                                                    | <ul> <li>Contador atasco</li> <li>Tabla con las descripciones<br/>del Contador atasco</li> </ul>                                                                                                    | En el apartado "Dos caras" que<br>aparece dentro de la sección<br>"Contador" descrito a<br>continuación, se ofrece una tabla<br>con las descripciones correctas.                                                                                                    |  |  |  |  |  |  |
|                                                                                                    | <ul> <li>Nota</li> <li>La información acerca de la bandeja 2 solo aparece si está instalada.</li> </ul>                                                                                                    | Eliminar                                                                                                    |  |  |  |  |  |  |
|                                                                                                    | usuario se ofrece como ejemplo. La pantalla real es diferente.                                                                                                    |                                                                                                    |  |  |  |  |  |  |
| <ul> <li>Guía del usuario</li> <li>Solución de<br/>problemas &gt;<br/>Mensajes de error y<br/>estado en la pantalla</li> </ul>                                                                                     | Rellene cartucho de tóner X                                                                                                    | No original Cartucho de tóner X                                                                                                    |  |  |  |  |  |  |
| <ul> <li>Guía del usuario</li> <li>Apéndice &gt;<br/>Especificaciones de<br/>la máquina &gt;<br/>Especificaciones de<br/>la función de fax</li> </ul>                                                              | <ul> <li>Tiempo de transmisión<br/>3 segundos<br/>(8 puntos por mm × 3,85 de<br/>línea por mm, 33,6 Kbps,<br/>MMR, gráfico ITU-T n°. 1)</li> </ul>                                                                                                    | <ul> <li>Tiempo de transmisión</li> <li>3-4 segundos</li> <li>(8 puntos por mm × 3,85 de<br/>línea por mm, 33,6 Kbps,<br/>MMR, gráfico ITU-T n°. 1)</li> </ul>                                                                                                    |  |  |  |  |  |  |
| Guía del usuario<br>• ÍNDICE                                                                                                    | Tiempo de espera del trabajo                                                                                                    | Eliminar                                                                                                    |  |  |  |  |  |  |

| Tema                                                                                                    | ТХ                                                | Corrección                                                   |
|----------------------------------------------------------------------------------------------------|---------------------------------------------------|--------------------------------------------------------------|
| Guía de instalación de<br>PostScript 3                                                                                                    | Cuadro de diálogo [Printer Drivers and Utilities] | Cuadro de diálogo<br>[Printer/Scanner Drivers and Utilities] |
| <ul> <li>Instalación del<br/>controlador de<br/>impresora<br/>PostScript 3 &gt;<br/>Instalación del<br/>controlador de<br/>impresora cuando<br/>se utiliza una<br/>conexión USB</li> </ul>    |                                                   |                                                              |
| <ul> <li>Instalación del<br/>controlador de<br/>impresora<br/>PostScript 3 &gt;<br/>Instalación del<br/>controlador de<br/>impresora cuando se<br/>utiliza una conexión<br/>de red</li> </ul> |                                                   |                                                              |

| Te        | ma                                                                                                    | ТХ                                                | Corrección                                                   |
|-----------|----------------------------------------------------------------------------------------------------|---------------------------------------------------|--------------------------------------------------------------|
| Gu<br>coi | uía de instalación del<br>ntrolador                                                                                           | Cuadro de diálogo [Printer Drivers and Utilities] | Cuadro de diálogo<br>[Printer/Scanner Drivers and Utilities] |
| •         | Instalación de<br>software y<br>controladores                                                                                 |                                                   |                                                              |
| •         | Instalación de<br>software y<br>controladores ><br>USB Quick Install                                                          |                                                   |                                                              |
| •         | Instalación de<br>software y<br>controladores ><br>Network Quick<br>Install                                                   |                                                   |                                                              |
| •         | Instalación de<br>software y<br>controladores ><br>Standalone Install ><br>Controlador de<br>impresora<br>PCL/DDST            |                                                   |                                                              |
| •         | Instalación de<br>software y<br>controladores ><br>Standalone Install ><br>Controlador TWAIN<br>de red                        |                                                   |                                                              |
| •         | Solución de<br>problemas ><br>Problemas de<br>instalación del<br>software > El CD-<br>ROM no se ejecuta<br>de automáticamente |                                                   |                                                              |

| Tema                                                             | TX                     | Corrección                                                                                                    |  |  |  |  |  |  |
|------------------------------------------------------------------|------------------------|----------------------------------------------------------------------------------------------------|--|--|--|--|--|--|
| Guía de instalación del<br>controlador<br>Guía de instalación de | Información incompleta | Cada controlador debe ser<br>intalado en uno de los siguientes<br>sistemas de operacion.                        |  |  |  |  |  |  |
| PostScript 3                                                     |                        | • Driver de impresora PCL<br>Windows 2000/XP/Vista y<br>Windows Server 2003/2003<br>R2                          |  |  |  |  |  |  |
|                                                                  |                        | • Driver de impresora DDST<br>Windows 2000/XP/Vista,<br>Windows Server 2003/2003<br>R2 y Mac OS X               |  |  |  |  |  |  |
|                                                                  |                        | Controlador de impresora<br>PostScript 3<br>Windows 2000/XP/Vista,<br>Windows Server 2003/2003<br>R2 y Mac OS X |  |  |  |  |  |  |
|                                                                  |                        | Controlador TWAIN<br>Windows 2000/XP/Vista,<br>Windows Server 2003/2003<br>R2 y Mac OS X                        |  |  |  |  |  |  |

# Modo de introducción de texto

| Number | Number of times to press the key |   |              |              |   |   |   |   |   |    |    |    |    |    |    |    |    |    |    |    |    |    |    |    |    |    |    |    |    |
|--------|----------------------------------|---|--------------|--------------|---|---|---|---|---|----|----|----|----|----|----|----|----|----|----|----|----|----|----|----|----|----|----|----|----|
| key    | 1                                | 2 | 3            | 4            | 5 | 6 | 7 | 8 | 9 | 10 | 11 | 12 | 13 | 14 | 15 | 16 | 17 | 18 | 19 | 20 | 21 | 22 | 23 | 24 | 25 | 26 | 27 | 28 | 29 |
| 1      | 1                                |   |              |              |   |   |   |   |   |    |    |    |    |    |    |    |    |    |    |    |    |    |    |    |    |    |    |    |    |
| 2      | Α                                | Ã | Ä            | Å            | Æ | В | С | Ç | а | à  | á  | â  | ã  | ä  | æ  | b  | с  | ç  | 2  |    |    |    |    |    |    |    |    |    |    |
| 3      | D                                | Е | É            | F            | d | е | è | é | ê | ë  | f  | 3  |    |    |    |    |    |    |    |    |    |    |    |    |    |    |    |    |    |
| 4      | G                                | Η | Ι            | g            | h | i | ì | í | î | ï  | 4  |    |    |    |    |    |    |    |    |    |    |    |    |    |    |    |    |    |    |
| 5      | J                                | Κ | $\mathbf{L}$ | j            | k | 1 | 5 |   |   |    |    |    |    |    |    |    |    |    |    |    |    |    |    |    |    |    |    |    |    |
| 6      | Μ                                | Ν | Ñ            | 0            | Õ | Ö | Ø | Œ | m | n  | ñ  | 0  | ò  | ó  | ô  | õ  | ö  | ø  | œ  | 6  |    |    |    |    |    |    |    |    |    |
| 7      | Р                                | Q | R            | $\mathbf{S}$ | β | р | q | r | s | 7  |    |    |    |    |    |    |    |    |    |    |    |    |    |    |    |    |    |    |    |
| 8      | Т                                | U | Ü            | V            | t | u | ù | ú | û | ü  | v  | 8  |    |    |    |    |    |    |    |    |    |    |    |    |    |    |    |    |    |
| 9      | W                                | Х | Y            | Ζ            | w | х | у | ÿ | z | 9  |    |    |    |    |    |    |    |    |    |    |    |    |    |    |    |    |    |    |    |
| 0      | 0                                | - |              | !            | " | , | ; | : | ^ | `  | _  | =  | /  | 1  | '  | ?  | \$ | a  | %  | &  | +  | (  | )  | [  | ]  | {  | }  | <  | >  |
| *      | *                                |   |              |              |   |   |   |   |   |    |    |    |    |    |    |    |    |    |    |    |    |    |    |    |    |    |    |    |    |
| #      | #                                |   |              |              |   |   |   |   |   |    |    |    |    |    |    |    |    |    |    |    |    |    |    |    |    |    |    |    |    |

## Mac OS X

- **1** Haga doble clic en el icono del disco duro en el desktop. 2 Haga clic en [Aplicaciónes] y habra el folio de [Utilidades]. B Haga doble clic en [Utilidad Configuración Impresoras]. El cuadro de dialogo de **[Lista de Impresoras]** aparece. Seleccione el aparato que este usando y haga clic en [Mostrar Información]. El cuadro de [Información de la Impresora] aparece. **5** Seleccione [Opciones Instalables] en el menu, y seleccione la opcion adecuada 6 Haga clic en [Aplicar cambios]. **2** Salga de la utilidad de Configuracion de Impresoras. Escaneo desde un equipo (Mac OS X) **1** Coloque el documento en el cristal de exposición o en el ADF. 2 En el menú [lr], haga clic en [Aplicaciones]. Elija [Presto! PageManager X.XX] y, a continuación, haga doble clic en [Presto! PageManager X]. "X" indica la versión de PageManager. En el menú [Archivo], elija [Seleccionar fuente...] y, a continuación, haga clic en [TWAIN...]. 5 En el cuadro de diálogo [Seleccionar fuente], seleccione el escáner y haga clic en [OK]. 6 En el menú [Herramientas], seleccione [Configuración de exploración]. **2** Configure las opciones de escaneo como sean requeridas y haga clic en [OK]. Para obtener más información, consulte la Ayuda del controlador TWAIN o el manual de PageManager.
- 🖸 En el menú [Archivo], haga clic en [Adquiere los datos de imagen...].
- 🖸 En el menú [Presto! PageManager X], haga clic en [Salir de Presto! PageManager X].

# Contador

#### ✤ Cobertura

| Elemento                | Descripción                                                                                  |
|-------------------------|----------------------------------------------------------------------------------------------|
| Cobertura < 5% contad   | Muestra el número de páginas con un área de impresión menor al 5%.                           |
| Cubierta 5 - 20% contad | Muestra el número de páginas con un área<br>de impresión comprendida entre el 5 y el<br>20%. |
| Cubierta > 20% contad   | Muestra el número de páginas con un área de impresión superior al 20%.                       |

#### Dos caras

| Elemento                | Descripción                                                   |
|-------------------------|---------------------------------------------------------------|
| Total páginas dos caras | Muestra el número total de páginas impresas en las dos caras. |

#### MEMO

# Opmerkingen voor gebruikers

Deze opmerkingen bevatten extra informatie over het gebruik van dit product en onjuiste beschrijvingen uit de handleidingen.

| Onderwerp                                                                                                    | Fout                                                                                                    | Correctie                                                                                                    |
|----------------------------------------------------------------------------------------------------|----------------------------------------------------------------------------------------------------|----------------------------------------------------------------------------------------------------|
| Gebruikershandleiding<br>Handleiding voor<br>het apparaat ><br>Overzicht van de<br>onderdelen ><br>Bedieningspaneel              | Het achtergrondlicht van het<br>scherm wordt uitgeschakeld als<br>het apparaat in de<br>energiespaarstand staat.                                    | Het achtergrondlicht van het<br>scherm wordt uitgeschakeld als<br>het apparaat in de Sluimermodus<br>staat.<br>Het achtergrondlicht wordt niet<br>uitgeschakeld in de Lage-<br>energiemodus. |
| Gebruikershandleiding <ul> <li>Aan de slag &gt; Het<br/>apparaat installeren</li> <li>&gt; Verpakking<br/>verwijderen</li> </ul> | Schakel de stroomtoevoer naar<br>het apparaat niet uit zolang<br>"Kalibreren" op het scherm<br>wordt weergegeven. Dit kan<br>storingen veroorzaken. | Wacht na het sluiten van de klep<br>aan de bovenzijde tot het<br>beginscherm wordt<br>weergegeven.                                                                                           |
| <ul> <li>Probleemoplossing         &gt; Tonercartridges             vervangen     </li> </ul>                                    |                                                                                                    |                                                                                                    |
| <ul> <li>Onderhoud &gt;<br/>Reinigen &gt; De<br/>sensor voor<br/>kleurregistratie<br/>reinigen</li> </ul>                        |                                                                                                    |                                                                                                    |

| Onderwerp                                                                                                    | Fout                                                                                                    | Correctie                                                                                                    |  |  |  |  |  |  |
|----------------------------------------------------------------------------------------------------|----------------------------------------------------------------------------------------------------|----------------------------------------------------------------------------------------------------|--|--|--|--|--|--|
| Gebruikershandleiding <ul> <li>Aan de slag &gt; Het<br/>apparaat installeren<br/>&gt; Energie besparen</li> </ul>                                                                                                    | <ul> <li>Lage-energiemodus         Als het apparaat gedurende een vooraf ingestelde tijdsperiode inactief is, wordt de Lage-energiemodus geactiveerd.     </li> <li>Sluimermodus         Als [Spaarstand] onder [Beheerdersinstellingen] is ingeschakeld, wordt de modus van het apparaat gewijzigd van Lage-energiemodus in Sluimermodus wanneer de periode die voor deze instelling is opgegeven, verstreken is.         Het energieverbruik in de Sluimermodus is lager dan in de Lage-energiemodus, maar het apparaat doet er langer over om uit de Sluimermodus te komen dan uit de Lage-energiemodus.     </li> </ul> | <ul> <li>Lage-energiemodus         <ul> <li>Als het apparaat gedurende<br/>een vooraf ingestelde<br/>tijdsperiode inactief is, wordt<br/>de Lage-energiemodus<br/>geactiveerd en daalt het<br/>energieverbruik. Het<br/>apparaat doet er minder lang<br/>over om uit de Lage-<br/>energiemodus te komen dan<br/>om op te starten of uit de<br/>Sluimermodus te komen.</li> </ul> </li> <li>Sluimermodus         <ul> <li>Als [Spaarstand] onder<br/>[Beheerdersinstellingen] is<br/>ingeschakeld, wordt de<br/>modus van het apparaat<br/>gewijzigd van Lage-<br/>energiemodus in<br/>Sluimermodus wanneer de<br/>periode die voor deze<br/>instelling is opgegeven,<br/>verstreken is. In de<br/>Sluimermodus wordt<br/>"Spaarstand" op het scherm<br/>weergegeven.<br/>Het energieverbruik in de<br/>Sluimermodus is lager dan in<br/>de Lage-energiemodus, maar<br/>het apparaat doet er langer<br/>over om uit de Sluimermodus<br/>te komen dan uit de Lage-<br/>energiemodus.</li> </ul></li></ul> |  |  |  |  |  |  |
| <ul> <li>Gebruikershandleiding</li> <li>Aan de slag &gt; Het<br/>apparaat installeren<br/>&gt; Energie besparen</li> <li>Beknopte handleiding</li> <li>Energie besparen</li> <li>Veiligheidsinformatie</li> <li>Het ENERGY<br/>STAR-programma</li> </ul> | Onvolledige informatie                                                                                                    | <ul> <li>Opmerking</li> <li>Als het apparaat 24 uur<br/>onafgebroken in de<br/>Sluimermodus staat, keert het<br/>automatisch terug naar de<br/>normale toestand en gaat het<br/>zelfonderhoud van start.</li> </ul>                                                                                                    |  |  |  |  |  |  |
| Gebruikershandleiding <ul> <li>Aan de slag &gt; <ul> <li>Tekens invoeren &gt; <ul> <li>Invoermodus voor</li> <li>tekst</li> </ul> </li> </ul></li></ul>                                                                                                  | Tabel met beschikbare tekens                                                                                                    | Een tabel met de correcte<br>beschikbare tekens wordt<br>hieronder bij "Invoermodus voor<br>tekst" weergegeven.                                                                                                    |  |  |  |  |  |  |

| Onderwerp                                                                                                    | Fout                                                                                                    | Correctie                                                                                                    |
|----------------------------------------------------------------------------------------------------|----------------------------------------------------------------------------------------------------|----------------------------------------------------------------------------------------------------|
| <ul> <li>Gebruikershandleiding</li> <li>De printerfunctie<br/>gebruiken &gt; Optie-<br/>instellingen voor de<br/>printer configureren<br/>&gt; Als bidirectionele<br/>communicatie is<br/>uitgeschakeld &gt;<br/>Mac OS X</li> </ul>  | De procedure voor optie-<br>instellingen onder Mac OS X                                                                                                    | De juiste procedure is hieronder<br>in "Mac OS X" gegeven.                                                                                                    |
| <ul> <li>Gebruikershandleiding</li> <li>De scannerfunctie<br/>gebruiken &gt; Scannen<br/>vanaf een computer<br/>&gt; Belangrijkste<br/>functies van TWAIN-<br/>scannen &gt; Scannen<br/>vanuit een computer<br/>(Mac OS X)</li> </ul> | De procedure voor het scannen<br>vanaf een computer onder Mac<br>OS X                                                                                                    | De juiste procedure is hieronder<br>in "Scannen vanuit een computer<br>(Mac OS X)" gegeven.                                                                                    |
| <ul> <li>Gebruikershandleiding</li> <li>Het apparaat via het<br/>bedieningspaneel<br/>configureren &gt;<br/>Overzicht van de<br/>menu's</li> </ul>                                                                                    | <ul> <li>Apparaatinstellingen</li> <li>Taak time-out</li> </ul>                                                                                                    | Verwijderen                                                                                                    |
| Gebruikershandleiding <ul> <li>Het apparaat via het<br/>bedieningspaneel<br/>configureren &gt;<br/>Faxinstellingen &gt;<br/>Parameters voor<br/>faxinstellingen</li> </ul>                                                            | <ul> <li>Ontv.instellingen<br/>(ontvangstinstellingen)</li> <li>Vertraging teller beltoon<br/>Standaardinstelling: 2 keer</li> <li>1 - 99 keer, in stappen<br/>van 1</li> </ul> | <ul> <li>Ontv.instellingen<br/>(ontvangstinstellingen)</li> <li>Vertraging teller beltoon<br/>Standaardinstelling: 3 keer</li> <li>3 - 5 keer, in stappen<br/>van 1</li> </ul> |
| Gebruikershandleiding <ul> <li>Het apparaat via het<br/>bedieningspaneel<br/>configureren &gt;<br/>Apparaatinstellingen</li> <li>Parameters voor<br/>apparaatinstellingen</li> </ul>                                                  | ✤ Taak time-out                                                                                                    | Verwijderen                                                                                                    |

| Onderwerp                                                                                                    | Fout                                                                                                    | Correctie                                                                                                    |  |  |  |  |  |
|----------------------------------------------------------------------------------------------------|----------------------------------------------------------------------------------------------------|----------------------------------------------------------------------------------------------------|--|--|--|--|--|
| <ul> <li>Gebruikershandleiding</li> <li>Het apparaat via het<br/>bedieningspaneel<br/>configureren &gt;<br/>Apparaatinstellingen<br/>&gt; Parameters voor</li> </ul> | <ul> <li>Informatie</li> <li>verbruiksproducten</li> <li>Tonerafvalfles</li> <li>Teller levensduur<br/>afvalcontainer</li> </ul>                                                                                                    | <ul> <li>Informatie<br/>verbruiksproducten</li> <li>Tonerafvalcontainer</li> <li>Teller levensduur<br/>afvalcontainer</li> </ul> |  |  |  |  |  |
| apparaatinstellingen                                                                                                    | <ul> <li>We willen u erop wijzen dat de resterende levensduur van de afvaltonerfles niet weergegeven is met een blokgrafiek. De resterend levensduur is als volgt weergegeven:</li> <li>[Gereed]: De afvaltonerfles kan gebruikt worden.</li> <li>[Bijna vol]: De afvaltonerfles is bijna vol en dient spoedig vervangen te worden.</li> <li>[Vol]: De afvaltonerfles dient vervangen te worden.</li> </ul> |                                                                                                    |  |  |  |  |  |
| Gebruikershandleiding <ul> <li>Het apparaat         <ul> <li>configureren met een             webbrowser &gt; De</li> </ul> </li> </ul>                              | <ul> <li>Scannerteller<br/>Tabel met beschrijvingen voor<br/>de Scannerteller</li> </ul>                                                                                                    | Een tabel met de correcte<br>beschrijvingen wordt hieronder<br>bij "Dekking" onder "Teller"<br>weergegeven.                      |  |  |  |  |  |
| status van het<br>apparaat controleren<br>> Teller                                                                                                    | <ul> <li>Teller papierstoring<br/>Tabel met beschrijvingen voor<br/>de Teller papierstoring</li> </ul>                                                                                                    | Een tabel met de correcte<br>beschrijvingen wordt hieronder<br>bij "Dubbelzijdig" onder "Teller"<br>weergegeven.                 |  |  |  |  |  |
|                                                                                                    | <ul> <li>Opmerking</li> <li>De gegevens over lade 2<br/>worden alleen weergegeven<br/>als die lade is geïnstalleerd.</li> <li>Het scherm Teller in de Gebruiker</li> </ul>                                                                                                    | Verwijderen<br>shandleiding dient als voorbeeld.                                                                                 |  |  |  |  |  |
|                                                                                                    | Het scherm ziet er in werkelijkheid anders uit.                                                                                                    |                                                                                                    |  |  |  |  |  |
| <ul> <li>Gebruikershandleiding</li> <li>Probleemoplossing         <ul> <li>Fout- en<br/>statusberichten op<br/>het scherm</li> </ul> </li> </ul>                     | X-tonercartridge navullen                                                                                                    | Onafhankelijk X-tonerleverancier                                                                                                 |  |  |  |  |  |
| Gebruikershandleiding Bijlage > Apparaatspecificaties > Specificaties voor faxfuncties                                                                               | Verzendtijd<br>3 seconden<br>(8 dots per mm × 3,85 lijnen<br>per mm, 33,6 kbps, MMR,<br>ITU-T-testkaart nr. 1)                                                                                                    | Verzendtijd<br>3 – 4 seconden<br>(8 dots per mm × 3,85 lijnen<br>per mm, 33,6 kbps, MMR,<br>ITU-T-testkaart nr. 1)               |  |  |  |  |  |

| Onderwerp                                                                                                    | Fout                                              | Correctie                                                   |
|----------------------------------------------------------------------------------------------------|---------------------------------------------------|-------------------------------------------------------------|
| Installatiehandleiding<br>PostScript 3<br>• PostScript 3-                                                                                                    | [Printer Drivers and Utilities]<br>dialoogvenster | [Printer / Scanner Drivers and Utilities]<br>dialoogvenster |
| printerstuur-<br>programma > Het<br>printerstuur-<br>programma<br>installeren bij<br>gebruik van een<br>USB verbinding                                                    |                                                   |                                                             |
| <ul> <li>PostScript 3-<br/>printerstuur-<br/>programma &gt; Het<br/>printerstuur-<br/>programma<br/>installeren bij gebruik<br/>van een<br/>netwerkverbinding</li> </ul>  |                                                   |                                                             |
| Installatiehandleiding<br>voor                                                                                                    | [Printer Drivers and Utilities]<br>dialoogvenster | [Printer/Scanner Drivers and Utilities]<br>dialoogvenster   |
| <ul> <li>Stuurprogramma's en<br/>software installeren</li> </ul>                                                                                                    |                                                   |                                                             |
| <ul> <li>Stuurprogramma's<br/>en software<br/>installeren &gt; USB-<br/>snelinstallatie</li> </ul>                                                                        |                                                   |                                                             |
| <ul> <li>Stuurprogramma's en<br/>software installeren &gt;<br/>Netwerksnelinstallatie</li> </ul>                                                                          |                                                   |                                                             |
| <ul> <li>Stuurprogramma's<br/>en software<br/>installeren &gt;<br/>Standalone Install &gt;<br/>PCL/DDST-<br/>printerstuur-<br/>programma's</li> </ul>                     |                                                   |                                                             |
| <ul> <li>Stuurprogramma's en<br/>software installeren &gt;<br/>Standalone Install &gt;<br/>TWAIN-<br/>stuurprogramma<br/>voor netwerk</li> </ul>                          |                                                   |                                                             |
| <ul> <li>Probleemoplossing         <ul> <li>Problemen bij de<br/>installatie van de<br/>software &gt; Als de<br/>cd-rom niet<br/>automatisch start</li> </ul> </li> </ul> |                                                   |                                                             |

| Onderwerp                                                                                    | Fout                   | Correctie                                                                                                    |  |  |  |  |  |  |
|----------------------------------------------------------------------------------------------|------------------------|----------------------------------------------------------------------------------------------------|--|--|--|--|--|--|
| Installatiehandleiding<br>voor<br>stuurprogramma's<br>Installatiehandleiding<br>PostScript 3 | Onvolledige informatie | Elk stuurprogramma moet op<br>een van de volgende<br>besturingssystemen geïnstalleerd<br>te worden.<br>• PCL-printerstuurprogramma    |  |  |  |  |  |  |
|                                                                                              |                        | Windows 2000/XP/Vista en<br>Windows Server 2003/2003<br>R2                                                                            |  |  |  |  |  |  |
|                                                                                              |                        | • DDST-<br>printerstuurprogramma<br>Windows 2000/XP/Vista,<br>Windows Server 2003/2003<br>R2 en Mac OS X                              |  |  |  |  |  |  |
|                                                                                              |                        | <ul> <li>Printerstuurprogramma<br/>PostScript 3<br/>Windows 2000/XP/Vista,<br/>Windows Server 2003/2003<br/>R2 en Mac OS X</li> </ul> |  |  |  |  |  |  |
|                                                                                              |                        | • TWAIN-stuurprogramma<br>Windows 2000/XP/Vista,<br>Windows Server 2003/2003<br>R2 en Mac OS X                                        |  |  |  |  |  |  |

# Invoermodus voor tekst

| Number |   | Number of times to press the key |   |              |   |   |   |   |   |    |    |    |    |    |    |    |    |    |    |    |    |    |    |    |    |    |    |    |    |
|--------|---|----------------------------------|---|--------------|---|---|---|---|---|----|----|----|----|----|----|----|----|----|----|----|----|----|----|----|----|----|----|----|----|
| key    | 1 | 2                                | 3 | 4            | 5 | 6 | 7 | 8 | 9 | 10 | 11 | 12 | 13 | 14 | 15 | 16 | 17 | 18 | 19 | 20 | 21 | 22 | 23 | 24 | 25 | 26 | 27 | 28 | 29 |
| 1      | 1 |                                  |   |              |   |   |   |   |   |    |    |    |    |    |    |    |    |    |    |    |    |    |    |    |    |    |    |    |    |
| 2      | А | Ã                                | Ä | Å            | Æ | В | С | Ç | a | à  | á  | â  | ã  | ä  | æ  | b  | с  | ç  | 2  |    |    |    |    |    |    |    |    |    |    |
| 3      | D | Е                                | É | F            | d | е | è | é | ê | ë  | f  | 3  |    |    |    |    |    |    |    |    |    |    |    |    |    |    |    |    |    |
| 4      | G | Η                                | Ι | g            | h | i | ì | í | î | ï  | 4  |    |    |    |    |    |    |    |    |    |    |    |    |    |    |    |    |    |    |
| 5      | J | Κ                                | L | j            | k | 1 | 5 |   |   |    |    |    |    |    |    |    |    |    |    |    |    |    |    |    |    |    |    |    |    |
| 6      | Μ | Ν                                | Ñ | 0            | Õ | Ö | Ø | Œ | m | n  | ñ  | 0  | ò  | ó  | ô  | õ  | ö  | ø  | œ  | 6  |    |    |    |    |    |    |    |    |    |
| 7      | Р | Q                                | R | $\mathbf{S}$ | β | р | q | r | s | 7  |    |    |    |    |    |    |    |    |    |    |    |    |    |    |    |    |    |    |    |
| 8      | Т | U                                | Ü | V            | t | u | ù | ú | û | ü  | v  | 8  |    |    |    |    |    |    |    |    |    |    |    |    |    |    |    |    |    |
| 9      | W | Х                                | Y | Ζ            | w | x | у | ÿ | z | 9  |    |    |    |    |    |    |    |    |    |    |    |    |    |    |    |    |    |    |    |
| 0      | 0 | -                                |   | !            | " | , | ; | : | ^ | `  | _  | =  | /  | I  | '  | ?  | \$ | @  | %  | &  | +  | (  | )  | [  | ]  | {  | }  | <  | >  |
| *      | * |                                  |   |              |   |   |   |   |   |    |    |    |    |    |    |    |    |    |    |    |    |    |    |    |    |    |    |    |    |
| #      | # |                                  |   |              |   |   |   |   |   |    |    |    |    |    |    |    |    |    |    |    |    |    |    |    |    |    |    |    |    |

BAA185S

## Mac OS X

- Dubbelklik op het pictogram van de harde schijf op het bureaublad.
   Klik op [Programma's], en open vervolgens de map [Hulpprogramma's].
   Dubbelklik op [Printerconfiguratie]. Het dialoogvenster [Printerlijst] verschijnt.
   Selecteer het apparaat dat u gebruikt en klik op [Toon info]. Het venster [Printerinfo] verschijnt.
   Selecteer [Uitbreidingsmogelijkheden] uit het vervolgkeuzelijstmenu, en
- Selecteer [Uitbreidingsmogelijkheden] uit het vervolgkeuzelijstmenu, selecteer er vervolgens een geschikte instelling voor.
- Klik op [Pas wijzigingen toe].
- **2** Sluit het hulpprogramma voor de printerinstellingen af.

# Scannen vanuit een computer (Mac OS X)

- **1** Plaats het origineel op de glasplaat of in de ADF.
- 2 Klik op [Programma's] in het menu [Ga].
- Wijs naar [Presto! PageManager X.XX] en dubbelklik op [Presto! PageManager X]. "X" geeft de versie van PageManager aan.
- Wijs in het menu [Bestand] naar [Selecteer Bron...] en klik op [TWAIN...].
- **5** Selecteer in het dialoogvenster [Selecteer bron] de scanner en klik op [OK].
- **6** Selecteer [Scan Instellingen...] in het menu [Extra].
- Configureer de scaninstellingen zoals vereist, en klik vervolgens op [OK]. Raadpleeg voor meer informatie de Help van het TWAIN-stuurprogramma of de handleiding van PageManager.
- Klik op [Verkrijg data van afbeelding] in het menu [Bestand].
- Sklik op [Afsluiten] in het menu [Presto! PageManager X].

# Teller

#### Dekking

| Item                   | Beschrijving                                                |
|------------------------|-------------------------------------------------------------|
| Dekking aantal < 5%    | Het aantal pagina's met een afdrukgebied<br>kleiner dan 5%. |
| Dekking aantal 5 - 20% | Het aantal pagina's met een afdrukgebied<br>van 5 - 20%.    |
| Dekking aantal > 20%   | Het aantal pagina's met een afdrukgebied groter dan 20%.    |

### ✤ Dubbelzijdig

| Item                    | Beschrijving                                              |
|-------------------------|-----------------------------------------------------------|
| Dubbelzijdig Total Page | Het totale aantal pagina's dat dubbelzijdig is afgedrukt. |

# Notas para os Utilizadores

As presentes notas fornecem informações adicionais sobre a utilização deste produto e uma errata para a descrição nos manuais de utilização.

| Tópico                                                                                                    | Erro                                                                                                    | Correcção                                                                                                    |  |  |  |  |  |  |  |
|----------------------------------------------------------------------------------------------------|----------------------------------------------------------------------------------------------------|----------------------------------------------------------------------------------------------------|--|--|--|--|--|--|--|
| Manual do utilizador<br>• Manual do<br>equipamento ><br>Manual dos<br>componentes ><br>Painel de controlo                                                                                                    | A luz de fundo do ecrã apaga-se<br>quando o equipamento está no<br>modo de Poupança de energia.                                                                                                    | A luz de fundo do ecrã apaga-se<br>quando o equipamento está no<br>Modo de descanso.<br>Não se apaga no Modo de baixe<br>consumo.                                                                                                    |  |  |  |  |  |  |  |
| <ul> <li>Manual do utilizador</li> <li>Iniciação &gt; Instalar o equipamento &gt; Desembalar</li> <li>Resolução de problemas &gt; Substituir Cartuchos de Impressão</li> <li>Manutenção &gt; Limpeza &gt; Limpar o Sensor de registo de cor</li> </ul> | Para evitar avarias, não desligue<br>a alimentação enquanto a<br>mensagem "A calibrar" for<br>visualizada no ecrã.                                                                                                    | Após fechar a tampa superior,<br>aguarde até que o ecrã inicial seja<br>visualizado.                                                                                                    |  |  |  |  |  |  |  |
| Manual do utilizador<br>• Iniciação > Instalar<br>o equipamento ><br>Poupar energia                                                                                                    | <ul> <li>Modo de baixo consumo<br/>Se o equipamento estiver<br/>inactivo por período de<br/>tempo predefinido, entra no<br/>modo de baixo consumo.</li> <li>Modo de descanso<br/>Se a definição [Poupança de<br/>Energia] em [Definições de Admin]<br/>estiver activada, o modo do<br/>equipamento passa do modo de<br/>baixo consumo para o modo de<br/>descanso quando for excedido<br/>o período de tempo<br/>especificado.</li> <li>O consumo de energia no<br/>modo de descanso é inferior<br/>ao do modo de consumo<br/>baixo, mas a recuperação do<br/>modo de descanso demora<br/>mais do que no modo de<br/>baixo consumo.</li> </ul> | <ul> <li>Modo de baixo consumo<br/>Se o equipamento estiver<br/>inactivo por período de tempo<br/>predefinido, entra no Modo de<br/>baixo consumo e baixa o<br/>consumo de energia. Demora<br/>menos tempo a recuperar do<br/>Modo de baixo consumo do<br/>que se estivesse desligado ou<br/>no Modo de descanso.</li> <li>Modo de descanso<br/>Se a definição [Poupança de<br/>Energia] em [Definições de Admin]<br/>estiver activada, o modo do<br/>equipamento passa do Modo<br/>de baixo consumo para o Modo<br/>de descanso quando for<br/>excedido o período de tempo<br/>especificado. Se estiver no<br/>Modo de descanso, "Poupança<br/>de Energia" aparece no ecrã.<br/>O consumo de energia no<br/>Modo de descanso é inferior ao<br/>do Modo de baixo consumo,<br/>mas a recuperação do modo de<br/>descanso demora mais do que<br/>no Modo de baixo consumo.</li> </ul> |  |  |  |  |  |  |  |

| Tópico                                                                                                    | Erro                                                                                     | Correcção                                                                                                    |  |  |  |  |  |
|----------------------------------------------------------------------------------------------------|------------------------------------------------------------------------------------------|----------------------------------------------------------------------------------------------------|--|--|--|--|--|
| <ul> <li>Manual do utilizador</li> <li>Iniciação &gt; Instalar<br/>o equipamento &gt;<br/>Poupar energia</li> <li>Guia rápido</li> <li>Poupar energia</li> <li>Informações de<br/>segurança</li> <li>Programa ENERGY<br/>STAR</li> </ul>        | Informações incompletas                                                                  | <ul> <li>Nota</li> <li>Se o equipamento estiver<br/>continuamente no Modo de<br/>descanso durante 24 horas,<br/>regressa automaticamente ao<br/>estado normal e executa a<br/>auto-manutenção.</li> </ul> |  |  |  |  |  |
| Manual do utilizador<br>• Iniciação ><br>Introduzir<br>caracteres > Modo<br>de entrada de texto                                                                                                    | Tabela com caracteres<br>disponíveis                                                     | Uma tabela com os caracteres<br>disponíveis correctos é fornecida<br>a seguir em "Modo de entrada de<br>texto".                                                                                           |  |  |  |  |  |
| <ul> <li>Manual do utilizador</li> <li>Utilizar a função de<br/>impressora &gt;<br/>Configurar<br/>definições opcionais<br/>para a impressora &gt;<br/>Se a comunicação<br/>bi-direccional<br/>estiver desactivada<br/>&gt; Mac OS X</li> </ul> | O procedimento para configuração<br>de opção para Mac OS X                               | O procedimento correto é<br>fornecido em "Mac OS X" abaixo.                                                                                                    |  |  |  |  |  |
| <ul> <li>Manual do utilizador</li> <li>Utilizar a função de scanner &gt;<br/>Digitalizar a partir de um computador &gt; Operações básicas para a digitalização TWAIN &gt;<br/>Digitalizar a partir de um computador (Mac OS X)</li> </ul>       | O procedimento para scanear de<br>um computador Mac OS X                                 | O procedimento correto é<br>fornecido em "Digitalizar a partir<br>de um computador (Mac OS X)"<br>abaixo.                                                                                                 |  |  |  |  |  |
| <ul> <li>Manual do utilizador</li> <li>Configurar o<br/>equipamento<br/>através do painel de<br/>controlo &gt; Esquema<br/>do menu</li> </ul>                                                                                                   | <ul> <li>Definições do<br/>Equipamento</li> <li>Tempo Limite de<br/>Trabalhos</li> </ul> | Apagar                                                                                                    |  |  |  |  |  |

| Tópico                                                                                                    | Erro                                                                                                    | Correcção                                                                                                    |
|----------------------------------------------------------------------------------------------------|----------------------------------------------------------------------------------------------------|----------------------------------------------------------------------------------------------------|
| <ul> <li>Manual do utilizador</li> <li>Configurar o<br/>equipamento<br/>através do painel de<br/>controlo &gt;<br/>Definições de Fax &gt;<br/>Parâmetros das<br/>definições de fax</li> </ul>                                  | <ul> <li>Definições de RX<br/>(Definições de recepção)</li> <li>Número de Toques de<br/>Atraso<br/>Predefinição: 2 vezes</li> <li>1 a 99 vezes, em<br/>incrementos de 1</li> </ul>                                                                                                    | <ul> <li>Definições de RX<br/>(Definições de recepção)</li> <li>Número de Toques de<br/>Atraso<br/>Predefinição: 3 vezes</li> <li>3 a 5 vezes, em<br/>incrementos de 1</li> </ul>                         |
| Manual do utilizador                                                                                                    | <ul> <li>Tempo Limite de</li> </ul>                                                                                                    | Apagar                                                                                                    |
| <ul> <li>Configurar o<br/>equipamento<br/>através do painel de<br/>controlo &gt;<br/>Definições do<br/>Equipamento &gt;<br/>Parâmetros das<br/>definições do<br/>equipamento</li> </ul>                                        | Trabalhos                                                                                                    |                                                                                                    |
| Manual do utilizador                                                                                                    | ✤ Informações de                                                                                                    | ✤ Informações de                                                                                                    |
| <ul> <li>configurato</li> <li>equipamento</li> <li>através do painel de</li> <li>controlo &gt;</li> <li>Definições do</li> <li>Equipamento &gt;</li> <li>Parâmetros das</li> <li>definições do</li> <li>equipamento</li> </ul> | <ul> <li>Embalagem de toner usado</li> <li>Contador de Volume<br/>da Caixa de Toner<br/>Usado</li> <li>Note que a duração restante da Cai<br/>como um bloco gráfico. A duração</li> <li>[Pronto]: A caixa de toner residu</li> <li>[Quase Cheio]: A caixa de toner<br/>necessita-se de ser logo restituí</li> <li>[Cheia]: A caixa de toner residu</li> </ul> | Frasco de Toner Usado     Duração de Frasco     Usado     usado     turação de Frasco     usado     usado     turação de Frasco     usado     turação de Frasco     usado     turação de Frasco     usado |
| Manual do utilizador<br>• Configurar o<br>equipamento                                                                                                    | <ul> <li>Contador do scanner</li> <li>Tabela com descrições do<br/>Contador do scanner</li> </ul>                                                                                                    | Uma tabela com as descrições<br>correctas é fornecida a seguir em<br>"Cobertura", em "Contador".                                                                                                    |
| utilizando um<br>navegador Web ><br>Verificar o estado<br>do equipamento ><br>Contador                                                                                                    | <ul> <li>Contador de<br/>Encravamentos<br/>Tabela com descrições do<br/>Contador de Encravamentos</li> </ul>                                                                                                    | Uma tabela com as descrições<br>correctas é fornecida a seguir em<br>"2 lados", em "Contador".                                                                                                    |
|                                                                                                    | <ul> <li>Nota</li> <li>As informações sobre a bandeja 2 aparecem apenas se estiver instalada.</li> <li>Tenha em atenção que o ecrã Cont</li> </ul>                                                                                                    | Apagar<br>ador do Manual do utilizador é                                                                                                    |
|                                                                                                    | tornecido apenas como exemplo. O diferente.                                                                                                    | J ecra real aparece de forma                                                                                                    |

| Tópico                                                                                                    | Erro                                                                                                    | Correcção                                                                                                    |  |  |  |  |  |  |
|----------------------------------------------------------------------------------------------------|----------------------------------------------------------------------------------------------------|----------------------------------------------------------------------------------------------------|--|--|--|--|--|--|
| Manual do utilizador<br>• Resolução de<br>problemas ><br>Mensagens de erro e<br>de estado no ecrã                                                                                                    | Reencher Cartucho de Toner X                                                                                               | Cartucho toner X<br>FornecIndependente                                                                                       |  |  |  |  |  |  |
| Manual do utilizador<br>• Apêndice ><br>Especificações do<br>equipamento ><br>Especificações da<br>função de fax                                                                                                    | Tempo de transmissão<br>3 segundos<br>(8 pontos por mm × 3,85<br>linhas por mm, 33,6 kbps,<br>MMR, gráfico n.º 1 do ITU-T) | Tempo de transmissão<br>3-4 segundos<br>(8 pontos por mm × 3,85<br>linhas por mm, 33,6 kbps,<br>MMR, gráfico n.º 1 do ITU-T) |  |  |  |  |  |  |
| Manual do utilizador<br>• ÍNDICE                                                                                                    | Tempo Limite de Trabalhos                                                                                                  | Apagar                                                                                                    |  |  |  |  |  |  |
| <ul> <li>Guia de instalação do<br/>PostScript 3</li> <li>Controlador de<br/>Impressora<br/>PostScript 3 &gt;<br/>Instalar o<br/>controlador de<br/>impressora quando<br/>utilizar a ligação<br/>USB</li> <li>Controlador de<br/>Impressora<br/>PostScript 3 &gt;<br/>Instalar o<br/>controlador de<br/>impressora quando<br/>utilizar a ligação de<br/>rede</li> </ul> | Caixa de diálogo [Printer Drivers<br>and Utilities]                                                                        | Caixa de diálogo [Printer/Scanner<br>Drivers and Utilities]                                                                  |  |  |  |  |  |  |

| Tópico                                                                                                    | Erro                                                | Correcção                                                                                                    |
|----------------------------------------------------------------------------------------------------|-----------------------------------------------------|----------------------------------------------------------------------------------------------------|
| Guia de instalação do<br>controlador<br>• Instalar controladores                                                                                                    | Caixa de diálogo [Printer Drivers<br>and Utilities] | Caixa de diálogo [Printer/Scanner<br>Drivers and Utilities]                                                                      |
| e outro software<br>Instalar controladores<br>e outro software ><br>Instalação Rápida de<br>USB                                                                     |                                                     |                                                                                                    |
| <ul> <li>Instalar controladores<br/>e outro software &gt;<br/>Instalação Rápida de<br/>Rede</li> </ul>                                                              |                                                     |                                                                                                    |
| Instalar controladores     e outro software >     Standalone Install >     Controlador de     impressora     PCL/DDST                                               |                                                     |                                                                                                    |
| <ul> <li>Instalar controladores<br/>e outro software &gt;<br/>Standalone Install &gt;<br/>Controlador de rede<br/>de TWAIN</li> </ul>                               |                                                     |                                                                                                    |
| <ul> <li>Resolução de<br/>problemas &gt;<br/>Problemas de<br/>instalação do<br/>software &gt; Se o CD-<br/>ROM não for<br/>executado<br/>automaticamente</li> </ul> |                                                     |                                                                                                    |
| Guia de instalação do<br>controlador<br>Guia de instalação do<br>PoetScript 3                                                                                       | Informações incompletas                             | Cada driver deve ser instalado<br>em um dos seguintes sistemas<br>operacionais.                                                  |
| rosiscipt s                                                                                                    |                                                     | Windows 2000/XP/Vista e<br>Windows Server 2003/2003 R2                                                                           |
|                                                                                                    |                                                     | <ul> <li>Controlador de impressora<br/>DDST<br/>Windows 2000/XP/Vista,<br/>Windows Server 2003/2003 R2 e<br/>Mac OS X</li> </ul> |
|                                                                                                    |                                                     | Controlador de impressora<br>PostScript 3<br>Windows 2000/XP/Vista,<br>Windows Server 2003/2003 R2 e<br>Mac OS X                 |
|                                                                                                    |                                                     | • Controlador de TWAIN<br>Windows 2000/XP/Vista,<br>Windows Server 2003/2003 R2 e<br>Mac OS X                                    |

## Modo de entrada de texto

| Number |   | Number of times to press the key |   |              |   |   |   |   |              |    |    |    |    |    |    |    |    |    |    |    |    |    |    |    |    |    |    |    |    |
|--------|---|----------------------------------|---|--------------|---|---|---|---|--------------|----|----|----|----|----|----|----|----|----|----|----|----|----|----|----|----|----|----|----|----|
| key    | 1 | 2                                | 3 | 4            | 5 | 6 | 7 | 8 | 9            | 10 | 11 | 12 | 13 | 14 | 15 | 16 | 17 | 18 | 19 | 20 | 21 | 22 | 23 | 24 | 25 | 26 | 27 | 28 | 29 |
| 1      | 1 |                                  |   |              |   |   |   |   |              |    |    |    |    |    |    |    |    |    |    |    |    |    |    |    |    |    |    |    |    |
| 2      | А | Ã                                | Ä | Å            | Æ | В | С | Ç | a            | à  | á  | â  | ã  | ä  | æ  | b  | с  | ç  | 2  |    |    |    |    |    |    |    |    |    |    |
| 3      | D | Е                                | É | F            | d | е | è | é | ê            | ë  | f  | 3  |    |    |    |    |    |    |    |    |    |    |    |    |    |    |    |    |    |
| 4      | G | Η                                | Ι | g            | h | i | ì | í | î            | ï  | 4  |    |    |    |    |    |    |    |    |    |    |    |    |    |    |    |    |    |    |
| 5      | J | Κ                                | L | j            | k | 1 | 5 |   |              |    |    |    |    |    |    |    |    |    |    |    |    |    |    |    |    |    |    |    |    |
| 6      | Μ | Ν                                | Ñ | 0            | Õ | Ö | Ø | Œ | m            | n  | ñ  | 0  | ò  | ó  | ô  | õ  | ö  | ø  | œ  | 6  |    |    |    |    |    |    |    |    |    |
| 7      | Р | Q                                | R | $\mathbf{S}$ | β | р | q | r | $\mathbf{s}$ | 7  |    |    |    |    |    |    |    |    |    |    |    |    |    |    |    |    |    |    |    |
| 8      | Т | U                                | Ü | V            | t | u | ù | ú | û            | ü  | v  | 8  |    |    |    |    |    |    |    |    |    |    |    |    |    |    |    |    |    |
| 9      | W | Х                                | Y | Ζ            | w | x | у | ÿ | z            | 9  |    |    |    |    |    |    |    |    |    |    |    |    |    |    |    |    |    |    |    |
| 0      | 0 | -                                |   | !            | " | , | ; | : | ^            | `  | _  | =  | 1  | 1  | ,  | ?  | \$ | @  | %  | &  | +  | (  | )  | [  | ]  | {  | }  | <  | >  |
| *      | * |                                  |   |              |   |   |   |   |              |    |    |    |    |    |    |    |    |    |    |    |    |    |    |    |    |    |    |    |    |
| #      | # |                                  |   |              |   |   |   |   |              |    |    |    |    |    |    |    |    |    |    |    |    |    |    |    |    |    |    |    |    |

### Mac OS X

- Duplo-clique no icone disco rígido do desktop.
- 2 Clique em [Aplicativos], e abra a pasta [Utilitários].
- **B** Duplo-clique [Utilitário de Configuração de Impressora]. Aparece a caixa de diálogo [Lista de Impressoras].
- 4 Seleccione a máquina que irá usar e clicar [Mostrar Informações]. Aparecerá a janela [Informações de Impressora].
- **5** Seleccione [**Opções Instaláveis**] do menu drop-down e em seguida, seleccione uma configuração apropriada para isto.
- **6** Clique [Aplicar Alterações].
- **2** Encerrar o Utilitário de Configuração de Impressora.

## Digitalizar a partir de um computador (Mac OS X)

- Coloque o original no vidro expositor ou no ADF.
   No menu [Ir], clique em [Aplicativos].
   Seleccione [Presto! PageManager X.XX] e, em seguida, faça duplo clique em [Presto! PageManager X].
   "X" indica a versão do PageManager.
   No menu [Ficheiro], seleccione [Seleccionar Origem...] e clique em [TWAIN...].
   Na caixa de diálogo [Seleccionar Origem], seleccione o scanner e, em seguida, clique em [OK].
   No menu [Ferramenta], seleccione [Configuração de Digitalização...].
   Efetue as configurações do scan como necessário e em seguida, clique [OK]. Para mais informações, consulte a Ajuda do controlador de TWAIN ou o manual do PageManager.
- 8 No menu [Ficheiro], clique em [Adquirir dados da imagem...].

D No menu [Presto! PageManager X], clique em [Encerrar Presto! PageManager X].

## Contador

#### Cobertura

| Opção                       | Descrição                                                            |  |  |  |  |  |  |  |
|-----------------------------|----------------------------------------------------------------------|--|--|--|--|--|--|--|
| Cobertura <5% da contagem   | Mostra o número de páginas com uma área de impressão inferior a 5%.  |  |  |  |  |  |  |  |
| Cobertura 5-20% da contagem | Mostra o número de páginas com uma área de impressão de 5-20%.       |  |  |  |  |  |  |  |
| Cobertura >20% da contagem  | Mostra o número de páginas com uma área de impressão superior a 20%. |  |  |  |  |  |  |  |

#### 2 lados

| Opção                       | Descrição                                                        |
|-----------------------------|------------------------------------------------------------------|
| 2 lados os lados Total Page | Mostra o número total de páginas impressas<br>em ambos os lados. |

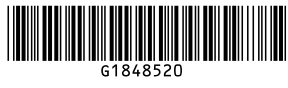